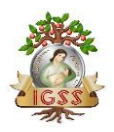

# Manual de Usuario Médico Clínica de Empresa Versión 1.1

|            |         | Revisiones  |                   |
|------------|---------|-------------|-------------------|
| Fecha      | Versión | Descripción | Autor             |
| 09/07/2019 | 1.0     | Elaborado   | Mario Martínez    |
| 23/10/2019 | 1.0     | Actualizado | Mario Martínez    |
| 28/03/2025 | 1.1     | Actualizado | Lic. Nelson Vides |
|            |         |             |                   |
|            |         |             |                   |

Copyright © 2025 por Instituto Guatemalteco de Seguridad Social. Todos los Derechos Reservados.

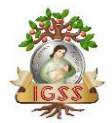

# Tabla de Contenido

| MANUAL DE USUARIO                                              | 4             |
|----------------------------------------------------------------|---------------|
| Información General<br>Introducción<br>Información de Contacto | <b>4</b><br>4 |
| Accediendo al Sistema                                          | 5             |
| Inicio de Sesión                                               | 5             |
| Salir del Sistema                                              | δ             |
| Médico Clínica de Empresa                                      | 7             |
| Acceso Agenda Electrónica.                                     |               |
| Registro de Atención de Consulta                               |               |
| Cancelar Cita (Paciente ausente):                              |               |
| Historia clínica                                               |               |
| Evolución                                                      |               |
| Diagnósticos                                                   |               |
| Prescripciones                                                 |               |
| Ordenes médicas                                                |               |
| Exámenes Radiológicos                                          |               |
| Sequimiento médico administrativo                              |               |
| Referencia de paciente:                                        |               |
| Contrarreferencia de paciente                                  |               |
| Finalizar consulta                                             |               |
| Firma Receta Electrónica                                       |               |
| Reportes                                                       |               |

### Tabla de llustraciones:

| 1 Inicio de sesión                         | 5    |
|--------------------------------------------|------|
| 2 Cambio de Clave                          | 5    |
| 3 Cambiar Clave                            | 6    |
| 4 Cerrar sesión                            | 6    |
| 5 Opción de Salud                          | 8    |
| 6 Opción Consulta Externa                  | 8    |
| 7 Agenda del médico                        | 9    |
| 8 Citas del día                            | . 10 |
| 9 Atención de Consulta externa             | . 10 |
| 10 Cancelar cita (ausencia)                | . 11 |
| 11 Historia Clínica                        | . 12 |
| 12 Evolución                               | . 13 |
| 13 Diagnósticos                            | .14  |
| 14 Registro de Diagnósticos                | . 15 |
| 15 Búsqueda de diagnósticos                | . 15 |
| 16 Prescripciones                          | .16  |
| 17 Búsqueda y dosificación de medicamentos | . 17 |

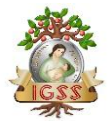

| 10 Salassián de esterentía nora laboratorias  | 10 |
|-----------------------------------------------|----|
|                                               | 10 |
| 19 Selección de laboratorios                  | 18 |
| 20 Exámenes radiológicos (TORAX)              | 19 |
| 21 Seguimiento médico administrativo          | 20 |
| 22 Seguimiento médico administrativo, citas   | 21 |
| 23 Formularios generados en la consulta       | 22 |
| 24 Seguimiento a Crónicos - Traslado          | 23 |
| 25 Llenado de formulario - traslado           | 24 |
| 26 Contrarreferencia de pacientes             | 26 |
| 27 Diagnósticos de Contrarreferencia          | 27 |
| 28 Prescripción de contrarreferencia          | 28 |
| 29 Selección de otros diagnósticos            | 28 |
| 30 Alerta por existencia de medicamentos      | 29 |
| 31 Selección de receta                        | 29 |
| 32 Visualización de evolución                 | 30 |
| 33 Selección de receta para firma             | 31 |
| 34 Ingreso de contraseña para firma de receta | 31 |
| 35 Receta electrónica firmada                 | 32 |
| 36 Reportes                                   | 33 |

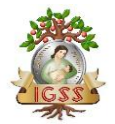

### MANUAL DE USUARIO

#### Información General

Introducción

El Instituto Guatemalteco de Seguridad Social (IGSS), a través de la aplicación de Atención de Consulta Externa, tiene como objetivo facilitar el registro de la información generada por los médicos, así como mejorar la calidad de esta, con el fin de proveer información que permita mejorar los servicios que la Institución brinda a sus derechos habientes.

Como parte de dicha aplicación, se ha desarrollado el Sistema de Atención Médica en Clínica de Empresa, al cual se podrá tener acceso desde el portal de Servicios Electrónicos de la Institución, para el registro de la información producida en el servicio de Consulta Externa, y cuya forma de utilización se describe en el presente manual

#### Información de Contacto

Se le brindará la ayuda que requiera por medio de correo electrónico o vía teléfono, por parte del grupo de soporte de la Subgerencia de Tecnología, la dirección de correo electrónico **soportesistemas@igssgt.org** o número de teléfono **2412-1224 extensión 83101** 

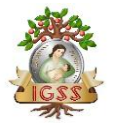

### Accediendo al Sistema

Inicio de Sesión https://mediservicios.igssgt.org/

### 1 Inicio de sesión

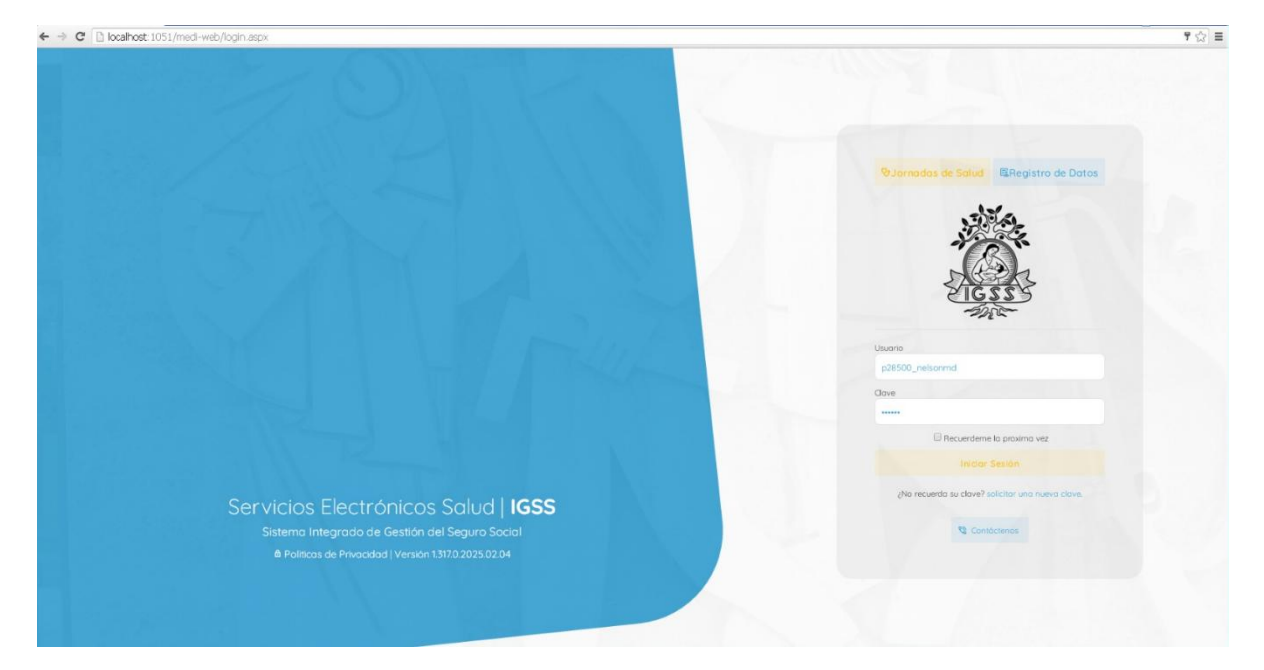

 Selecciona opción "Cambiar Clave de Acceso" en la parte inferior izquierda 2 Cambio de Clave

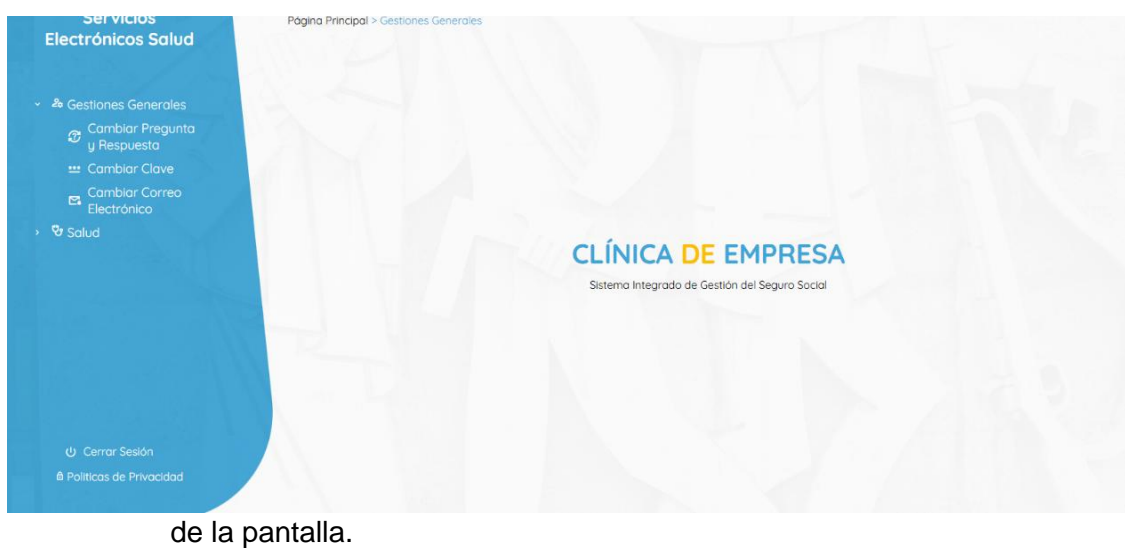

Deberá ingresar la siguiente información:

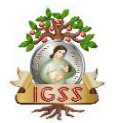

- o Clave Actual
- Nueva Clave
- o Confirmar nueva clave
  - Al menos una letra mayúscula.
  - Al menos una letra minúscula.
  - Al menos un número.

#### **3 Cambiar Clave**

Selecciona botón "Cambiar Clave"

| Servicios<br>Electrónicos Salud                                                                                                    | Página Principal > Gestiones Generales > Cambiar Clave                                                                                                    |
|----------------------------------------------------------------------------------------------------|----------------------------------------------------------------------------------------------------|
|                                                                                                    | Cambiar Clave                                                                                                    |
| <ul> <li>Combiar Pregunta</li> <li>Pespuesta</li> <li>Combiar Clave</li> <li>Combiar Clave</li> <li>Combiar Correo</li> <li>Celectrónico</li> <li>Solud</li> </ul> | Para to segundad se to recomenda que camble la clave a coda ciento tempo, especiamente si el usaro e de un patento y el encargado de la cambiada. Tambien se recomenda cue simbolas inhibiens effectos de campleados e el número de athlación.         La trea do de debe complexa con la superitar la segundad de su clave, y no usor numeros o podolos relacionadas con su nombre, lecto de campleados e el número de athlación.         La trea do de debe complexa con la superitar la segundad de su clave, y no usor numeros o podolos relacionadas con su nombre, lecto de campleados e el número de athlación.         La trea do de debe complexa con la superitar la segundad de su clave, y no usor numeros o podolos relacionadas con su nombre, lecto de campleados e el número de athlación.         La trea do de debe complexa con la superitar la segundad de su clave, y no usor numeros o podolos relacionadas con su nombre, lecto de campleados e el número de athlación.         La trea do de la clava de la clava de la contença de la clava de la clava de l |
| U Cerrar Sesión<br>▲ Políticos de Privacidad                                                                                                    |                                                                                                    |

Salir del Sistema

- En la parte superior derecha presiona botón "Cerrar Sesión".
- Sistema le muestra siguiente pantalla.

#### 4 Cerrar sesión

# Sesión Cerrada

Usted ha cerrado satisfactoriamente su sesión, para poder ingresar debe autenticarse nuevamente.

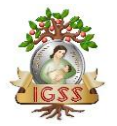

Médico Clínica de Empresa

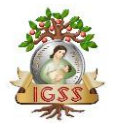

Acceso Agenda Electrónica.

El médico de Clínica de Empresa podrá contar con la opción de consulta de agenda electrónica, la cual es ingresada por la secretaria a través de la acreditación y creación de citas médicas.

Luego de la autenticación, si es exitosa, se mostrarán las categorías de servicios disponibles para el usuario ingresado. Deberá aparecer la categoría de Salud, la cual deberá seleccionar.

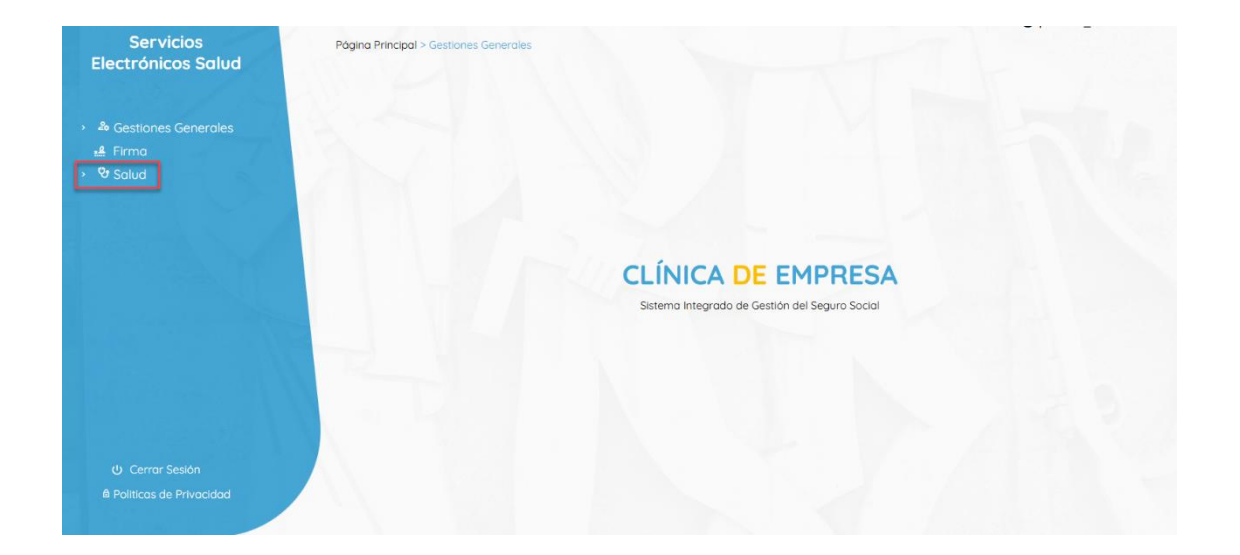

# 5 Opción de Salud

Al seleccionar esta categoría, le mostrará los módulos disponibles, dentro de los cuales aparecerá el enlace de Consulta externa para Médicos de Clínica de Empresa.

# 6 Opción Consulta Externa

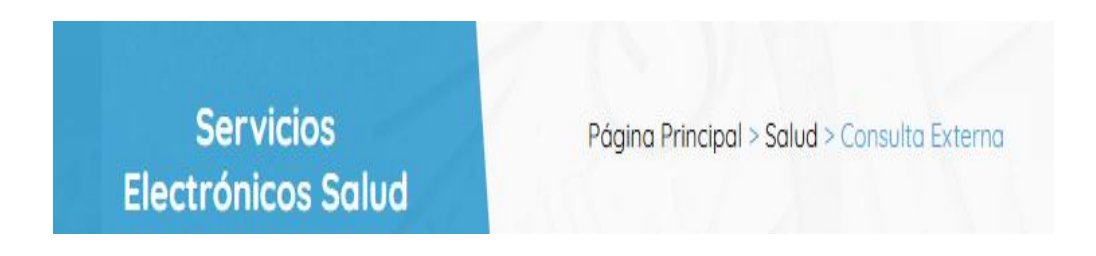

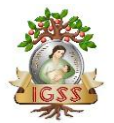

# 7 Agenda del médico

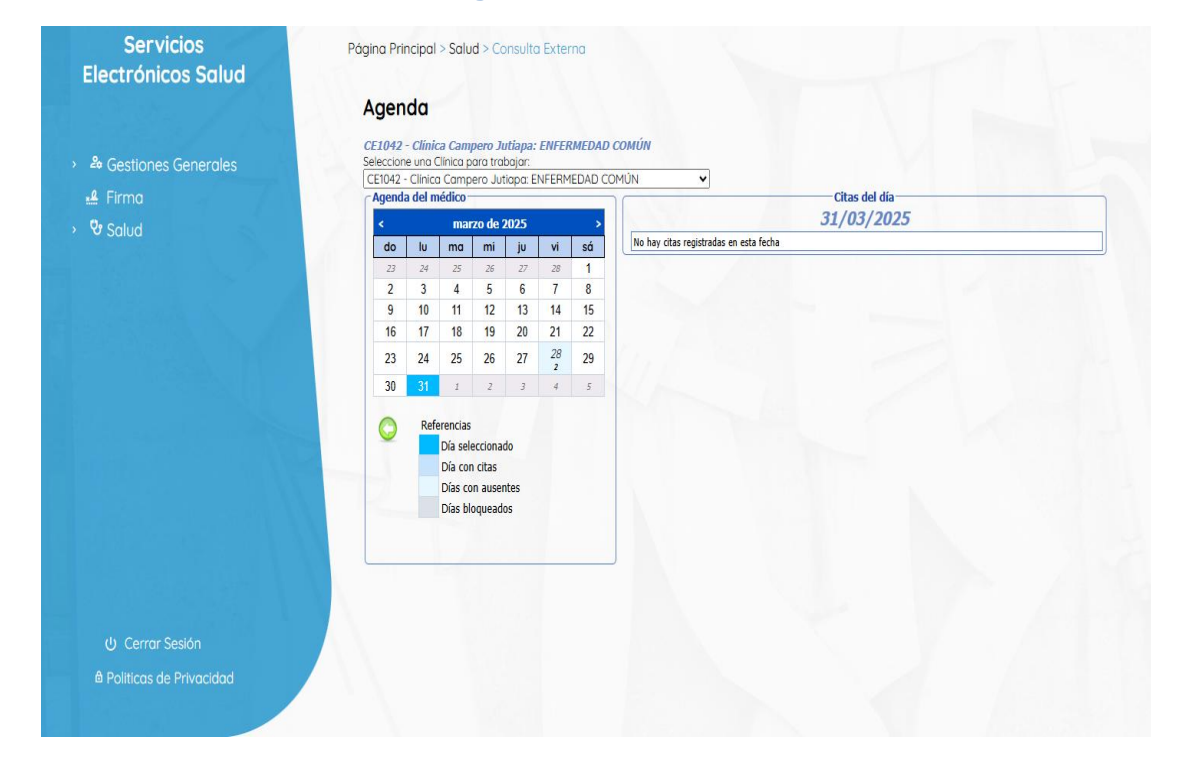

#### Registro de Atención de Consulta.

La agenda de citas es la sección principal y más utilizada, esto debido a que constituye el acceso al registro de la atención de las citas programadas para el médico. A través de ella se puede visualizar la carga en agenda, y se despliega el listado de los pacientes a atender por día.

El listado de pacientes, además del número de afiliación y el nombre, muestra si es una primera cita o bien si es un re consulta de seguimiento de paciente, así como opción de inicio de registro de consulta.

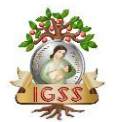

### 8 Citas del día

| Servicios<br>Electrónicos Salud | Página           | Prir           | ncipal >                                       | Salu                                         | id > C              | onsu   | ilta Ex | erna          |                                |           |                  |  |
|---------------------------------|------------------|----------------|------------------------------------------------|----------------------------------------------|---------------------|--------|---------|---------------|--------------------------------|-----------|------------------|--|
|                                 | Age              | na             | a                                              |                                              |                     |        |         |               |                                |           |                  |  |
| Gestiones Generales             | CE104<br>Selecci | 2 - 0<br>one u | tinica Can<br>no Clinico (                     | pero 1<br>para tri                           | lutlapa:<br>abajar: | ENFE   | RMEDAL  | соми́л        |                                |           |                  |  |
|                                 | CE104            | 2 · Cl         | inica Cam                                      | pero Ju                                      | itiapa: E           | INFERM | MEDAD C | DMÚN          | V Citra                        | tol dia   |                  |  |
|                                 | - Agen           | on o           | er medied                                      | ran da                                       | 2025                |        |         |               | 31/03                          | /2025     |                  |  |
|                                 | do               |                | w ma                                           | mi                                           | iu                  | vi     | sá      | No. de afilio | lo Nombre                      | Tipo cons | ulto             |  |
|                                 | 23               |                | 24 25                                          | 25                                           | 27                  | 28     | 1       | 270178726     | ABAC, TZUL, , IRMA, ROSALINDA, | PRIMERA   | Paciente ausente |  |
|                                 | 2                |                | 3 4                                            | 5                                            | 6                   | 7      | 8       |               |                                |           |                  |  |
|                                 | 9                |                | 10 11                                          | 12                                           | 13                  | 14     | 15      |               |                                |           |                  |  |
|                                 | 16               |                | 17 18                                          | 19                                           | 20                  | 21     | 22      |               |                                |           |                  |  |
|                                 | 23               | 1              | 24 25                                          | 26                                           | 27                  | 28     | 29      |               |                                |           |                  |  |
|                                 | 30               |                | 31.                                            | 2                                            | 1                   | 4      | 5       |               |                                |           |                  |  |
|                                 |                  |                |                                                |                                              |                     |        |         | 2. 1. 1       |                                |           |                  |  |
|                                 |                  |                | Dia se<br>Dia co<br>Dias c<br>Dias c<br>Dias b | s<br>leccion<br>n citas<br>on ausi<br>loquea | ado<br>entes<br>dos |        |         |               |                                |           |                  |  |
|                                 |                  |                |                                                |                                              |                     |        |         | 5             |                                |           |                  |  |
|                                 |                  |                |                                                |                                              |                     |        |         |               |                                |           |                  |  |
|                                 |                  |                |                                                |                                              |                     |        |         |               |                                |           |                  |  |
|                                 |                  |                |                                                |                                              |                     |        |         |               |                                |           |                  |  |
|                                 |                  |                |                                                |                                              |                     |        |         |               |                                |           |                  |  |
|                                 |                  |                |                                                |                                              |                     |        |         |               |                                |           |                  |  |
|                                 |                  |                |                                                |                                              |                     |        |         |               |                                |           |                  |  |
| Politicas de Privacidad         |                  |                |                                                |                                              |                     |        |         |               |                                |           |                  |  |
|                                 |                  |                |                                                |                                              |                     |        |         |               |                                |           |                  |  |

Para atender una cita, debe seleccionar la fila de la cita a atender, y dar clic sobre el ícono verdel . Esta acción redirige hacia la interfaz de registro de la consulta. Al seleccionar la opción de Atender consultas, se ingresa a la interfaz de registro de los resultados de la atención al paciente. Esta interfaz muestra la información básica del paciente y de la consulta, y presenta un conjunto de pestañas que dan acceso a las secciones de registro de información.

| Servicios<br>Electrónicos Salud | Datos del paciente                                       |                                                                  | Registro de consulta - Enfermedad común.<br>Datos de la consulta                                                                                                    | <b>@</b> p28500_ |
|---------------------------------|----------------------------------------------------------|------------------------------------------------------------------|----------------------------------------------------------------------------------------------------|------------------|
|                                 | No. de afiliado 270178726                                | Calidad DH AF 1                                                  | Tipo de consulta PRIMERA Riesgo ENFERMEDAD                                                                                                    |                  |
| > & Gestiones Generales         | Nombre ABAC 12UL IRMA ROSA                               | LINDA                                                            | Unidad que refiere                                                                                                    |                  |
|                                 | LUBU                                                     |                                                                  |                                                                                                    |                  |
| 📲 Firma                         | Registros                                                |                                                                  |                                                                                                    |                  |
| › 양 Salud                       | Historia clínica                                         | Antecedentes familiares, personales<br>patológicos, vacunaciones | 5, Padre:<br>Hipertensión arterial, Diabetes tipo 2, Fallecido a los 75 años por infarto de miocardio.                                                                                                    |                  |
| 19 - 영양 등 등 문화                  | Evolución<br>Diagnósticos                                | Motivo de consulta e historia                                    | Paciente masculino de 45 años se presenta a consulta refiriendo dolor abdominal de tipo<br>cólico, de intensidad 7/10, localizado en la fosa iliaca derecha, de inicio hace 24 horas. El<br>dolor se irradia a la región lumbar y se acompaña de náuseas y vómitos. |                  |
|                                 | Prescripciones                                           | Aparatos y sistemas                                              | Ninguno                                                                                                    |                  |
| Huisida N. 700                  |                                                          | Exámenes y medicación previos                                    | Ninguno                                                                                                    |                  |
| 영양 이상은 여행 것이                    |                                                          | Actitud piel                                                     | Normal                                                                                                    |                  |
|                                 | Órdenes médicas                                          | Cráneo, cara, cuello, garganta                                   | Normal                                                                                                    |                  |
|                                 | Traslado / Consulta<br>Seguimiento médico administrativo | Tórax, región cardiaca                                           | Ninguno por el momento                                                                                                    |                  |
|                                 | 0                                                        |                                                                  | Finalizar consulta                                                                                                    |                  |
|                                 |                                                          |                                                                  |                                                                                                    | 1.50             |
| 그는 영화 방송 가지 지지                  |                                                          |                                                                  |                                                                                                    |                  |
|                                 |                                                          |                                                                  |                                                                                                    |                  |
| U Cerrar Sesión                 |                                                          |                                                                  |                                                                                                    |                  |
| Politicas de Privacidad         |                                                          |                                                                  |                                                                                                    |                  |
|                                 |                                                          |                                                                  |                                                                                                    |                  |

#### 9 Atención de Consulta externa

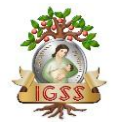

#### Cancelar Cita (Paciente ausente):

Dentro de las opciones del usuario médico, se encuentra la opción para Cancelar Citas, esta aparece en el sistema como Paciente ausente, para lo cual, de ser necesario, el usuario puede hacer uso de la opción para cancelar citas que tenga abiertas donde debe registrar el motivo por el cual cancelara dicha consulta. En las observaciones coloca el motivo por el cual cancelamos la cita y le da aceptar, el sistema anulara las citas de ese día a los pacientes.

| S Generales<br>CE1042 - Cinicia Campero Juliago: ENFERMEDAD COMÚN<br>Seleccione una Cinica por trabajo: ENFERMEDAD COMÚN<br>CETIVa2 - Cinica Campero Juliago: ENFERMEDAD COMÚN<br>CETIVa2 - Cinica Campero Juliago: ENFERMEDAD COMÚN<br>CETIVa2 - Cinica Campero Juliago: ENFERMEDAD COMÚN<br>CETIVa2 - Cinica Campero Juliago: ENFERMEDAD COMÚN<br>CETIVa2 - Cinica Campero Juliago: ENFERMEDAD COMÚN<br>Citas del dia<br>Subscription - Citas del dia<br>Subscription - Citas del dia |  |  |  |  |  |
|----------------------------------------------------------------------------------------------------|--|--|--|--|--|
| CE10-92 - Cillingo Compero Julipoz ENFERMEDAD COMUN       C     Calculate del modilización del participación del participación del p                                                                                                    |  |  |  |  |  |
| Citas del día:       Citas del día:       Sil/03/2025       30 vi zis vi zis       23 vi zis vi zis       23 vi zis vi zis       23 vi zis vi zis       2 vi zis       2 vi zis     Nombre Teo comute       2 vi zis     Nombre Vi zis       2 vi zis     Nombre Vi zis       2 vi zis     Nombre Vi zis       201/2025       Nombre Teo comute       201/2025       Nombre Teo comute       201/2025       Nombre Teo comute       201/2025       Nombre Teo comute       201/2025       201/2025       201/2025       201/2025       201/2025       201/2025       201/2025       201/2025       201/2025       201/2025       201/2025       201/2025       201/2025       201/2025       201/2025       201/2025 <th 201="" 2025<<="" colspan="5" th=""></th>                                                                                                    |  |  |  |  |  |
| C         marzo de 20/25         >>         >>         SJ1/05/2025         SUBSCIENT           20         M         25         25         27         26         10         10         10         10         10         10         10         10         11         12         13         14         15         16         17         18         19         20         21         22         22         23         24         25         25         27         29         29         Pactement assemble         10         11         12         13         14         15         16         17         18         19         20         12         22         22         23         24         25         25         27         29         29         Pactement assemble         10         10         12         23         24         25         24         25         24         25         24         25         24         25         24         25         24         25         24         25         24         25         24         25         24         25         24         25         24         25         24         25         25         27         24                                                                                                    |  |  |  |  |  |
| log         Ima         m         m <thm< th="">         m         m         m</thm<>                                                                                                    |  |  |  |  |  |
| 2       3       4       5       6       7       8         9       10       11       12       13       14       15         16       17       18       19       20       12       22         23       24       25       26       27       29       Paciente ausente       10         30       21       t       2       4       5       fractionation control cance despute to a fractionation and precision of precision of                                                                                                    |  |  |  |  |  |
| 9     10     11     12     13     14     15       16     17     18     19     20     21     22       23     24     25     26     27     29     29       30     21     r     2     2     4     5                                                                                                    |  |  |  |  |  |
| 16         17         18         19         20         21         22           23         24         25         26         27         29         29         Pachente ausente         M           30         21         z         2         3         4         5         Tencional cape de cabas de cabas                                                                                                    |  |  |  |  |  |
| 23         24         25         26         27         29         Paclente ausente         M           30         31         t         2         2         4         5         sconsega decara ausencia, que more de 7                                                                                                    |  |  |  |  |  |
| 30 31 <i>i</i> 2 3 4 5 Se aconseja declarar ausencia que implica clerar ausencia que                                                                                                    |  |  |  |  |  |
| dias de inasistencia.                                                                                                    |  |  |  |  |  |
| Referencias deutor por auxencia?<br>Da seleccionado<br>Dá con duas<br>Dás con auxentes<br>Dás con auxentes<br>Dás con auxentes                                                                                                    |  |  |  |  |  |

#### **10 Cancelar cita (ausencia)**

#### Historia clínica

En esta sección se ingresa la información de la Historia clínica del paciente de Enfermedad común. El registro de la Historia clínica es opcional, y no es obligatorio ingresar todos los datos. Al final de la página se muestra el botón Guardar, el cual debe presionarse para que todos los registros queden guardados. Solo se puede registrar una historia clínica por caso, y la historia clínica no puede ser modificada en las citas posteriores

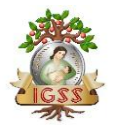

# **11 Historia Clínica**

| Servicios<br>Electrónicos Salud | Datos del paciente<br>No. de afiliado 270178726<br>Nombre ABAC TZUL IRMA ROSAL<br>Edad 54 | Calidad DH AF U                                                                                                 | Registro de consulta - Enfermedad común<br>atos de la consulta<br>po de consulta PRIMERA Riesgo ENFERMEDAD<br>nidad que refiere                                                                                         | © p28500                                           |
|---------------------------------|-------------------------------------------------------------------------------------------|----------------------------------------------------------------------------------------------------|----------------------------------------------------------------------------------------------------|----------------------------------------------------|
| 📲 Firma                         | Bardahara                                                                                 |                                                                                                    |                                                                                                    |                                                    |
| > 💱 Salud                       | Registros                                                                                 | Law and the second second second second second second second second second second second second second second s | -                                                                                                    |                                                    |
|                                 | Historia clínica                                                                          | patológicos, vacunaciones                                                                                       | Padre:<br>Hipertensión arterial, Diabetes tipo 2, Fallecido a los 75 años por infa                                                                                                    | rto de miocardio.                                  |
| 1992년 1973년 - 종연이               | Evolución<br>Diagnósticos                                                                 | Motivo de consulta e historia                                                                                   | Paciente masculino de 45 años se presenta a consulta refiriendo dol<br>cólico, de intensidad 7/10, localizado en la fosa ilíaca derecha, de ini<br>dolor se irradia a la región lumbar y se acompaña de náuseas y vómit | r abdominal de tipo<br>io hace 24 horas. El<br>os. |
| 테 드레이지 그는 것 같아. 저               | Prescripciones                                                                            | Aparatos y sistemas                                                                                             | Ninguno                                                                                                    |                                                    |
| Hulling & An                    |                                                                                           | Exámenes y medicación previos                                                                                   | Ninguno                                                                                                    |                                                    |
|                                 |                                                                                           | Actitud piel                                                                                                    | Normal                                                                                                    |                                                    |
|                                 | Órdenes médicas<br>Traslado / Consulta                                                    | Cráneo, cara, cuello, garganta                                                                                  | Normal                                                                                                    |                                                    |
|                                 | Seguimiento médico administrativo                                                         | Tórax, región cardiaca                                                                                          | Ninguno por el momento                                                                                                    |                                                    |
|                                 | 0                                                                                         |                                                                                                    | Finalizar consu                                                                                                    |                                                    |
|                                 |                                                                                           |                                                                                                    |                                                                                                    |                                                    |
| 물론 김 가격하려는 것 것                  |                                                                                           |                                                                                                    |                                                                                                    |                                                    |
| ර Cerrar Sesión                 |                                                                                           |                                                                                                    |                                                                                                    |                                                    |
| Politicas de Privacidad         |                                                                                           |                                                                                                    |                                                                                                    |                                                    |

#### Evolución:

En esta sección se ingresa la descripción de la evolución del paciente. El ingreso de la evolución es obligatorio, y tiene un máximo de 4000 caracteres. En la parte superior también se permite el ingreso de otros datos que pueden ser de importancia en el registro de la consulta. Estos datos son los siguientes:

| Presión arterial   | Se ingresa en 2 partes: presión sistólica y presión<br>diastólica |
|--------------------|-------------------------------------------------------------------|
| Temperatura        | Se debe ingresar en grados centígrados                            |
| Talla              | Se debe ingresar en centímetros                                   |
| Peso               | Se debe ingresar en kilogramos                                    |
| Pulso              | Se debe ingresa la cantidad de latidos por minuto                 |
| Respiraciones      | Se debe ingresar la cantidad de respiraciones por<br>minuto       |
| Perímetro cefálico | Se debe ingresar en centímetros                                   |
| Glucosa            | Se debe ingresar en miligramos por decilitro                      |

![](_page_12_Picture_0.jpeg)

# 12 Evolución

| Castionan Consulan  | No. de afiliado 270178726 Calix<br>Nombre ABAC TZUL IRMA ROSALINDA          | dad DH AF                                                         | Tipo de consulta<br>Unidad que refier                                                                                     | PRIMERA                                                                                              | Riesg                                                                              | 0 ENFERM                                                                                  | IEDAD                                                                                       | 1.            |
|---------------------|-----------------------------------------------------------------------------|-------------------------------------------------------------------|----------------------------------------------------------------------------------------------------|----------------------------------------------------------------------------------------------------|------------------------------------------------------------------------------------|-------------------------------------------------------------------------------------------|---------------------------------------------------------------------------------------------|---------------|
| Gestiones Generales | Edad 34                                                                     |                                                                   | ] =                                                                                                    |                                                                                                    |                                                                                    |                                                                                           |                                                                                             |               |
| Firma               | Registros                                                                   |                                                                   |                                                                                                    |                                                                                                    |                                                                                    |                                                                                           |                                                                                             |               |
| Salud               | Historia clínica                                                            | Presión arterial 1:<br>Ve                                         | 20 / 101 mmH<br>rificar datos                                                                                             | <sup>g</sup> Temperatura                                                                             | 35.00                                                                              | °C                                                                                        |                                                                                             |               |
|                     | Evolución                                                                   | Peso 51                                                           | 0.00 kg                                                                                                    | Talla                                                                                                | 30.00                                                                              | cm I                                                                                      | IMC: 555.56 Obe                                                                             | so tipo III   |
|                     | Diagnósticos                                                                | Pulso 4                                                           | 4 latidos/min                                                                                                    | Respiraciones                                                                                        | 55                                                                                 | resp/min                                                                                  |                                                                                             |               |
|                     | Procrincionos                                                               | Per. Cer. 34                                                      | 4.UU cm                                                                                                    | GIUCOSa                                                                                              | 101.00                                                                             | mg/dl                                                                                     |                                                                                             |               |
|                     | rescripciones                                                               | Mostra Co                                                         | nsultas anteriores                                                                                                    |                                                                                                    |                                                                                    |                                                                                           |                                                                                             |               |
|                     |                                                                             | Paciente<br>deposicio                                             | con evolución favoral<br>nes, se procede a añ                                                                             | le, con funcione:<br>Idir lactulosa al F                                                             | s vitales estal<br>Rp, examen de                                                   | les, hace 3 dí<br>laboratorio: A                                                          | ias que no realiz<br>ANA positivo po                                                        | za<br>pr      |
|                     | Órdenes médicas<br>Traslado / Consulta<br>Seguimiento médico administrativo | Paciente<br>deposicio<br>lo cual se<br>del pacier<br>durante la   | con evolución favoral<br>ines, se procede a aña<br>confirma el diagnost<br>nte (anotar nombre de<br>a noche con taquicard | le, con funcione:<br>dir lactulosa al F<br>co de Lupus, se<br>i familiar y firma<br>ia se toma un EK | s vitales estat<br>Rp, examen de<br>conversa con<br>del familiar s<br>G donde mue  | es, hace 3 dia<br>laboratorio: A<br>familiares sot<br>i corresponde<br>stra fibrilación   | ias que no realiz<br>ANA positivo po<br>bre pronostico<br>e), paciente curs<br>n auricular. | ra<br>n<br>Ha |
|                     | Órdenes médicas<br>Traslado / Consulta<br>Seguimiento médico administrativo | Paciente<br>deposicio<br>lo cuals e<br>del paciente<br>durante la | con evolución favoral<br>nes, se procede a nã<br>confirma el diagnost<br>nte (anotar nombre de<br>noche con taquicard     | le, con funcione:<br>dir lactulosa al F<br>co de Lupus, se<br>i familiar y firma<br>ia se toma un EK | s vitales estat<br>Rp, examen de<br>conversa con<br>del familiar s<br>IG donde mue | Nes, hace 3 dii.<br>Iaboratorio: A<br>familiares sot<br>i corresponde<br>stra fibrilación | ias que no realiz<br>ANA positivo po<br>bre pronostico<br>e), paciente curs<br>n auricular. | ta<br>n<br>na |

Si se ingresa la talla y el peso, y el paciente es mayor de edad, se despliega el Índice de Masa Corporal (IMC), y su clasificación de acuerdo con el valor calculado.

En el caso de la presión arterial, se mostrará una etiqueta indicando si es valor es prehipertensión, hipertensión estadio 1 ó hipertensión estadio 2.

Luego de ingresar todos los datos, debe presionar el botón Guardar. La siguiente figura muestra la interfaz de ingreso de "Diagnósticos".

![](_page_13_Picture_0.jpeg)

### **13 Diagnósticos**

| Servicios<br>Electrónicos Salud                         | Registro de consulta - Enfermedad común.                                                                                                    | C pro |
|---------------------------------------------------------|----------------------------------------------------------------------------------------------------|-------|
|                                                         | No de alfacence construction of the second second s |       |
|                                                         | Nombre ABAC TZUL IRMA ROSALINDA Unidad que refiere                                                                                                    |       |
| <ul> <li>A Gestiones Generales</li> </ul>               | Edad 54                                                                                                    |       |
| -& Firma                                                |                                                                                                    |       |
|                                                         | Registros                                                                                                    |       |
| > 🗸 Salud                                               | Búsqueda                                                                                                    |       |
| 18018-1878 - W                                          | Historia dinica CIE-10 Diagnóstico eler Buscar                                                                                                    |       |
| 김 맛 야 것 같은 것 같은 것 같은 것이다.                               | Evolución CIE-10 Diagnóstico                                                                                                    |       |
| 그 집안은 것같아. 그는 말 없는 것이다.                                 | D690 PURIUDA ALERGICA Seleccionar                                                                                                    |       |
|                                                         | Diagnosticos H108 OTRAS CONJUNITATIS Seleccionar<br>1029 Fabricaria da No ESPECIFICADA Seleccionar                                                                                                    |       |
|                                                         | Prescripciones J30 RINITIS ALERGICA Y VASOMOTORA Seleccionar                                                                                                    |       |
| [14] 정영상 등 11 · · · · · · · · · · · · · · · · ·         | 1301 RINITIS ALERGICA DEBIDA AL POLEN Seleccionar                                                                                                    |       |
|                                                         | 12345678910                                                                                                    |       |
|                                                         | Diagnóstico a agregar                                                                                                    |       |
|                                                         | CIE-10: D690 Diagnóstico: PURPURA ALERGICA                                                                                                    |       |
|                                                         | Morbiidad * -Seleccionar-                                                                                                    |       |
| 빈 그는 것 같은 것을 알았다. 같은 것 같은 것 같은 것 같은 것 같은 것 같은 것 같은 것 같은 | -Seleccionar-                                                                                                    |       |
|                                                         | Primer diagnóstico                                                                                                    |       |
|                                                         | Ordenes médicas Diagnóstico de seguimiento                                                                                                    |       |
|                                                         | Traslado / Consulta Agregar                                                                                                    |       |
|                                                         | Sequimiento médico administrativo                                                                                                    |       |
|                                                         |                                                                                                    |       |
| [1] 전 - 1] 전 - 1 - 1 - 1 - 1 - 1 - 1 - 1 - 1 - 1 -      |                                                                                                    |       |
|                                                         | Finalizar consulta                                                                                                    |       |
|                                                         |                                                                                                    |       |
|                                                         |                                                                                                    |       |
| 1993년 - 영향권 등 MANUSE 1997년                              |                                                                                                    |       |
|                                                         |                                                                                                    |       |
|                                                         |                                                                                                    |       |
| 왜 돈 많은 것은 것 같아요. 것 것 같아요. ㅠ ㅠ ㅠ                         |                                                                                                    |       |
|                                                         |                                                                                                    |       |
| 😃 Cerrar Sesión                                         |                                                                                                    |       |
| A Politicas do Drivasidad                               |                                                                                                    |       |
| a romeds de rividada                                    |                                                                                                    |       |

#### Diagnósticos:

En esta sección se ingresan los diagnósticos de la consulta. Es obligatorio ingresar como mínimo un diagnóstico. Los diagnósticos que la aplicación permite ingresar son los existentes en el estándar CIE-10.

El ingreso de un diagnóstico puede realizarse de 2 maneras:

 Si se conoce el código CIE-10, se debe ingresar en la casilla CIE-10 y presionar el botón Buscar. Si el código es correcto, aparecerá el nombre del diagnóstico en la sección de Diagnóstico a agregar. Si el código no existe, no aparecerá ningún dato. La siguiente figura muestra la interfaz de diagnósticos, con un diagnóstico ingresado con el código CIE-10.

![](_page_14_Picture_0.jpeg)

# 14 Registro de Diagnósticos

| Servicios<br>Electrónicos Salud              | Datos del paciente<br>No. de afiliado 270178726<br>Nombre ABAC TZUL IRMA ROSALI<br>Fridad 54 | Calidad DH AF<br>NDA                                             | Registro de consulta<br>Datos de la consulta<br>Tipo de consulta PRIMERA<br>Unidad que refiere | Riesgo ENFERMEDAD                                   | in.                  |
|----------------------------------------------|----------------------------------------------------------------------------------------------|------------------------------------------------------------------|------------------------------------------------------------------------------------------------|-----------------------------------------------------|----------------------|
| 🕰 Firma                                      | Pagistras                                                                                    |                                                                  | J                                                                                              |                                                     |                      |
| > 😌 Salud                                    | Registros                                                                                    | ⊂ Búsqueda                                                       |                                                                                                |                                                     |                      |
|                                              | Historia clínica<br>Evolución                                                                | CIE-10 Diagnóst<br>Diagnóstico a agregar<br>CIE-10: Diagnóstico: | ico                                                                                            | Buscar                                              |                      |
|                                              | Prescripciones                                                                               | Morbilidad * -Seleccionar-<br>Observaciones                      | ~                                                                                              | _                                                   |                      |
| 18 MARCH                                     |                                                                                              | CIE-10<br>CIE-10<br>CIE-10<br>PURPURA ALER                       | Agregar<br>Diagnóstico<br>GICA                                                                 | Observaciones<br>DOLOR ES TIPO CÓLICO, DE           | Morbilidad<br>Primer |
|                                              | Órdenes médicas<br>Traslado / Consulta<br>Seguimiento médico administrativo                  |                                                                  |                                                                                                | INTENSIDAD 8/10, Y SE<br>IRRADIA A LA REGIÓN LUMBAI | R. diagnóstico       |
|                                              | 0                                                                                            |                                                                  |                                                                                                | Finalizar con                                       | sulta                |
|                                              |                                                                                              |                                                                  |                                                                                                |                                                     |                      |
| じ Cerrar Sesión<br>A Politicas de Privacidad |                                                                                              |                                                                  |                                                                                                |                                                     |                      |

 Si no se conoce el código CIE-10, se debe ingresar un fragmento del nombre del diagnóstico buscado en la casilla Diagnóstico, y presionar el botón Buscar. Aparecerá un listado de todos los diagnósticos que contienen el texto ingresado. Si el diagnóstico buscado aparece, puede ser seleccionado con solo dar clic sobre la fila correspondiente, y aparecerá como Diagnóstico a agregar.

#### 15 Búsqueda de diagnósticos

| Servicios<br>Electrónicos Salud | CDatos del paciente                                             |                                    | Registro de consul                             | lta - Enfermedad comú | n.   |
|---------------------------------|-----------------------------------------------------------------|------------------------------------|------------------------------------------------|-----------------------|------|
| > 🍰 Gestiones Generales         | No. de afiliado 270178726<br>Nombre ABAC TZUL IRMA I<br>Edad 54 | Calidad DH AF<br>ROSALINDA         | Tipo de consulta PRIMERA<br>Unidad que refiere | Riesgo ENFERMEDAD     |      |
| e Firma<br>→ Salud              | Registros                                                       | Búsqueda                           |                                                |                       |      |
|                                 | Historia clínica                                                | CIE-10 Di                          | iagnóstico aler                                | Busc                  | *    |
|                                 | Evolución                                                       | CIE-10                             | Diagnóstico                                    |                       |      |
|                                 | Diagnósticos                                                    | H108 OTRAS CON                     | JUNTIVITIS                                     | Selecci               | onar |
|                                 | Prescripciones                                                  | J029 FARINGITIS<br>J30 RINITIS ALE | RGICA Y VASOMOTORA                             | Selecci<br>Selecci    | onar |
|                                 |                                                                 | 3301 RINITIS ALE<br>12345678910    | RGICA DEBIDA AL POLEN                          | Selecci               | onar |

Una vez seleccionado el diagnóstico, se debe seleccionar la **morbilidad** del diagnóstico. Puede agregarse una observación si se considera necesario. Luego de ingresar los datos,

![](_page_15_Picture_0.jpeg)

presionar el botón Agregar. El diagnóstico aparecerá en el listado de diagnósticos ingresados.

Para eliminar un diagnóstico, se debe dar clic sobre el ícono, que aparece en cada fila del listado de diagnósticos ingresados.

**NOTA:** al eliminar un diagnóstico, serán eliminadas las órdenes médicas asociadas. Si el diagnóstico tiene prescripciones asociadas, estas deberán ser eliminadas antes, para poder eliminar el diagnóstico.

| Servicios<br>Electrónicos Salud | Registro de consulta - Enfermedad común.                                                                |
|---------------------------------|----------------------------------------------------------------------------------------------------|
|                                 | Datos del paciente Datos de la consulta Links                                                           |
|                                 | No. de afiliado 270178726 Calidad DH AF Tipo de consulta PRIMERA Riesgo ENFERMEDAD                      |
|                                 | Nombre ABAC TZUL IRMA ROSALINDA Unidad que refiere                                                      |
| A Gestiones Generales           | Edad 54                                                                                                 |
|                                 | Reliting                                                                                                |
| > 🔮 Salud                       |                                                                                                    |
|                                 | Historia clínica CListado de diagnósticos                                                               |
|                                 | Evolución 📃 🖂 LARINGITIS Y TRACHETTIS ACUDAS                                                            |
|                                 | Diagnósticos TRIMETOPRIM CON SULFAMETOXAZOL (COTRIMOXAZOL), PRESENTACION (tiene Receta Electrónica ODEM |
|                                 | Precrinciones                                                                                           |
|                                 |                                                                                                    |
|                                 |                                                                                                    |
|                                 |                                                                                                    |
|                                 |                                                                                                    |
|                                 |                                                                                                    |
|                                 |                                                                                                    |
|                                 | Órdenes médicas                                                                                         |
|                                 | Traslado / Consulta                                                                                     |
|                                 | Seguimiento médico administrativo 🕺 Filminar reservinción calarcionada                                  |
|                                 |                                                                                                    |
|                                 | Finitzer consulta                                                                                       |
|                                 |                                                                                                    |
|                                 |                                                                                                    |
|                                 |                                                                                                    |
|                                 |                                                                                                    |
|                                 |                                                                                                    |
| ن Cerrar Sesión                 |                                                                                                    |
| A Deliticas de Drivacidad       |                                                                                                    |
| B Politicas de Privaciada       |                                                                                                    |

#### **16 Prescripciones**

#### Prescripciones:

En esta sección se registran las prescripciones que el médico emita para los diagnósticos ingresados.

El médico de Clínica de Empresa únicamente tendrá acceso a los Medicamentos establecidos por la Subgerencia de Prestaciones en Salud,

Cada prescripción debe estar asociada a un diagnóstico. Para registrar la prescripción de un Medicamento debe seguir los siguientes pasos:

- Seleccionar el diagnóstico al cual se asociará el Medicamento.
- Indicar el Medicamento a prescribir. La búsqueda se puede realizar de 2 maneras: ingresando el código del Medicamento o ingresando el nombre del Medicamento.

![](_page_16_Picture_0.jpeg)

Una vez seleccionado el Medicamento, ingresar el detalle de la prescripción, para ello deberá ingresar:

- Dosificación diaria. Este dato se podrá ingresar si el Medicamento permite indicar unidades por día, por ejemplo: 3 tabletas diarias.
- Días de tratamiento. Debe indicar la cantidad de días que durará el tratamiento prescrito.
- Cantidad: si el Medicamento permite indicar dosificación diaria, no será necesario ingresar la cantidad, dado que el sistema la calcula multiplicando la dosificación diaria por los días de tratamiento. Si el Medicamento no permite la dosificación diaria, deberá ingresar la cantidad de unidades necesarias en el tiempo de tratamiento, por ejemplo: un frasco.
- Rp: se deben ingresar las indicaciones adicionales para la prescripción.
- Observaciones: información adicional necesaria.

Nota:

• El médico de Clínica de Empresa únicamente tendrá acceso al listado de medicamentos según especifique normativa vigente.

| Servicios<br>Electrónicos Salud              | Datos del paciente<br>No. de affiada 270178726 Calidad DH AF<br>Nombre ABAC TZUL IRMA ROSALINDA<br>Edad 54 S4                                                                                 |
|----------------------------------------------|----------------------------------------------------------------------------------------------------|
| <ul> <li>▲ Firma</li> <li>♥ Salud</li> </ul> | Registros         Historia dinica         Evolución         Diagnósticos         Prescripciones         Órdenes médicas         Traslado / Consulta         Seguimiento médico administrativo |
| ල Cerrar Sesión<br>ම Paliticas de Privacidad | Imates                                                                                                    |

# 17 Búsqueda y dosificación de medicamentos

Presionar el botón Agregar. La prescripción deberá aparecer en el listado superior, asociado al Medicamento seleccionado.

Ordenes médicas:

El médico de Clínicas empresa, tendrá acceso a solicitar en el sistema informático, ordenes de laboratorio con el fin de garantizar la continuidad y la calidad de la atención médica, para la gestión de estas ordenes médicas, el sistema informático solicitará como primer punto la

![](_page_17_Picture_0.jpeg)

**Categoría**, luego deberá seleccionar la lupa , donde desplegara los exámenes autorizados bajo esa categoría, el médico procederá a seleccionar los que crea convenientes para el paciente en consulta médica.

| Electrónicos Salud                                                                                                    | - Datos del paciente                                     |                       | Registro de consulta - Enfermedad común                          | L clinks |  |
|----------------------------------------------------------------------------------------------------|----------------------------------------------------------|-----------------------|------------------------------------------------------------------|----------|--|
| Belter ber // A                                                                                                    | No. de afiliado 270178726<br>Nombre ABAC TZUL IRMA ROSAL | Calidad DH AF         | Tipo de consulta PRIMERA Riesgo ENFERMEDAD<br>Unidad que refiere | 11 •     |  |
| <ul> <li>A Gestiones Generales</li> </ul>                                                                                                    | Edad 54                                                  |                       |                                                                  |          |  |
| 单 Firma                                                                                                    | Registros                                                |                       |                                                                  |          |  |
| > 😌 Salud                                                                                                    |                                                          |                       | Laboratorios                                                     | *        |  |
|                                                                                                    | Historia clínica                                         | Búsqueda              | Descripción                                                      |          |  |
|                                                                                                    | Evolución                                                | -TODOS-               | · [                                                              |          |  |
| 영상 영향은 영양이 가지 않는 것이라. 이 것이 같아.                                                                                                    | Diagnósticos                                             | -TODOS-               |                                                                  |          |  |
| 레이지 않는 것 같은 것을 가지 않는 것이 없다. 나는 것이 같은 것이 없는 것이 없는 것이 없 않는 것이 없는 것이 없는 것이 않는 것이 없는 것이 없는 것이 없는 것이 않는 것이 않는 것이 않는 것이 없는 것이 않는 것이 없는 것이 않은 것이 않는 것이 않은 것이 않은 것이 않은 것이 않는 것이 않는 것이 않는 것이 않는 것이 않이 않는 것이 않는 것이 없는 것이 않이 않이 않이 않이 않이 않이 않이 않이 않이 않이 않이 않이 않이 | Prescripciones                                           | S.S.C.C.              |                                                                  |          |  |
|                                                                                                    |                                                          | INMUNOLOGIA Y SEROLOG | A Exámenes radiológicos (institucional)                          | *        |  |
| 에너님이 집에 가장에 가지 않는다.                                                                                                    |                                                          | BIOQUÍMICA GENERAL    | Amount                                                           |          |  |
| 뭐야 한 것 같아요. 그렇는 것 같아.                                                                                                    |                                                          | COPROLOGIA            |                                                                  |          |  |
|                                                                                                    |                                                          | MICROBIOLOGÍA         | 2<br>1                                                           |          |  |
|                                                                                                    | Órdenes médicas                                          | FLUIDOS CORPORALES    |                                                                  |          |  |
|                                                                                                    | Traslado / Consulta                                      | EXAMENES VARIOS       |                                                                  |          |  |
|                                                                                                    | Seguimiento médico administrativo                        | COAGULACION           |                                                                  |          |  |
|                                                                                                    |                                                          | QUÍMICA               |                                                                  |          |  |
|                                                                                                    | $\bigcirc$                                               | INMUNOLOGÍA           | Finalizar consu                                                  | ha       |  |
|                                                                                                    |                                                          |                       |                                                                  |          |  |
|                                                                                                    |                                                          |                       |                                                                  |          |  |
|                                                                                                    |                                                          |                       |                                                                  |          |  |
|                                                                                                    |                                                          |                       |                                                                  |          |  |
|                                                                                                    |                                                          |                       |                                                                  |          |  |
| ሀ Cerrar Sesión                                                                                                    |                                                          |                       |                                                                  |          |  |
| A Politicos de Privacidad                                                                                                    |                                                          |                       |                                                                  |          |  |

# 18 Selección de categoría para laboratorios

### 19 Selección de laboratorios

| Servicios<br>Electrónicos Salud | - Datos del naciento                                     |            |                   | Registro de consulta - Enfermedad común.   | <b>@</b> p2850 |
|---------------------------------|----------------------------------------------------------|------------|-------------------|--------------------------------------------|----------------|
|                                 | No. de afiliado 270178726                                | Calidad DH | AF                | Tipo de consulta PRIMERA Riesoo ENFERMEDAD |                |
|                                 | Nombre ABAC TZUL IRMA ROSAL                              | INDA       |                   | Unidad que refiere                         |                |
| A Gestiones Generales           | Edad 54                                                  |            |                   |                                            |                |
| 📲 Firma                         | Desisters                                                |            |                   |                                            |                |
| 9 Solud                         | Registros                                                | -          | _                 |                                            |                |
| e Salud                         | Historia dinica                                          | Búsque     | da                | Laboratorios                               |                |
|                                 | E L L                                                    | Categoria  |                   | Descripción                                |                |
|                                 | Evolution                                                | BIOQUI     | MICA GENERAL      | V Received                                 |                |
|                                 | Diagnósticos                                             |            | 1329              | GLUCOSA PRE-PRANDIAL                       |                |
|                                 | Prescripciones                                           |            | 1143              | HEMOGLOBINA GLICOSILADA                    |                |
|                                 |                                                          |            | 1148              | NITRÓGENO DE UREA                          |                |
|                                 |                                                          |            | 1152              | TRIGLICÉRIDOS                              |                |
|                                 |                                                          | Observac   | iones             |                                            |                |
|                                 | Órdenes médicas                                          |            |                   | Exámenes radiológicos (institucional) ¥    |                |
|                                 | Traslado / Consulta<br>Seguimiento médico administrativo | Órdene     | s médicas selec   | Agregar                                    |                |
| 이는 물건을 다 모두 가지 않는 것을 물건물을 했다.   |                                                          | No existe  | n órdenes médicas | egistradas                                 |                |
|                                 | 0                                                        |            |                   | Finalizar consulta                         |                |
|                                 |                                                          |            |                   |                                            | 4%             |
| ර Cerrar Sesión                 |                                                          |            |                   |                                            |                |
| Politicas de Privacidad         |                                                          |            |                   |                                            |                |

![](_page_18_Picture_0.jpeg)

#### Exámenes Radiológicos

El médico de Clínicas empresa, tendrá acceso a solicitar en el sistema informático, Exámenes Radiológicos de Tórax, donde deberá seleccionar dando 🗸 a los laboratorios que se requieran para el paciente, los cuales están disponibles en las regiones ANTERO-POSTERIOR; LATERAL y POSTERIOR-ANTERIOR.

|                             | Datos del paciente<br>No. de afiliado 270178726<br>Nombre ABAC TZUL IRMA ROSALL                                        | Calidad DH AF                                                                                                    | Registro de consulta<br>Datos de la consulta<br>Tipo de consulta PRIMERA<br>Unidad que refiere                                                                                                    | ta - Enfermedad comú<br>Riesgo ENFERMEDAD | n.<br>Links |  |
|-----------------------------|----------------------------------------------------------------------------------------------------|----------------------------------------------------------------------------------------------------|----------------------------------------------------------------------------------------------------|-------------------------------------------|-------------|--|
| Gestiones Generales         | Edad 54                                                                                                    |                                                                                                    |                                                                                                    |                                           |             |  |
| <u>u</u> Firma<br>→ Φ Salud | Registros<br>Historia clínica<br>Evolución<br>Diagnósticos<br>Prescripciones<br>Órdenes médicas<br>Traslado / Consulta | Bisqueda<br>Decripción Torax<br>2001 Torax<br>Datos cinicos Trespr<br>Canco<br>Drección<br>Antraorecurance Durana | Laboratorios<br>Extenses radiológicos (metita<br>extenses radiológicos (metita)<br>extenses<br>extenses<br>e | icional)                                  | 8<br>Buscar |  |
|                             |                                                                                                    |                                                                                                    |                                                                                                    |                                           |             |  |
|                             |                                                                                                    |                                                                                                    |                                                                                                    | Finalizar cons                            | sulta       |  |
| U Cerrar Sesión             |                                                                                                    |                                                                                                    |                                                                                                    |                                           |             |  |

# 20 Exámenes radiológicos (TORAX)

### Seguimiento médico administrativo:

En esta sección se debe registrar la suspensión que el médico ordena para el paciente, de acuerdo con el resultado de la consulta, el médico por normativa únicamente podrá realizar la suspensión por 2 días, si fuera necesario un periodo mayor deberá realizar traslado a unidad de adscripción. Para registrar una suspensión se deben seguir los siguientes pasos:

- Seleccionar la casilla Suspender, con lo que se activarán las casillas restantes de registro. Si esta casilla no aparece activa, es porque el paciente no puede ser suspendido, debido a su calidad de derecho habiente.
- Seleccionar el diagnóstico por el cual se suspende. El listado mostrará los diagnósticos registrados en la consulta.
- Seleccionar la fecha de inicio y la fecha de fin de la suspensión. Para ello se mostrarán calendarios, en los cuales deberá seleccionar la fecha.

![](_page_19_Picture_0.jpeg)

• Seleccionar la casilla Dar alta, si aplica para la suspensión que se registra. Si esa casilla es seleccionada, se estará indicando que, al finalizar el período de suspensión, de una vez se autoriza el alta del paciente.

En esta sección se registra si se da caso concluido, o si se programa una reconsulta, en cuyo caso deberá indicar la fecha de la nueva cita, únicamente podrá realizar agenda una segunda cita, si requiere seguimiento del caso deberá trasladar a unidad de adscripción.

Si se da caso concluido y existe una suspensión pendiente de dar de alta, el sistema no permitirá finalizar si no se da de alta a dicha suspensión.

Si se reprograma una nueva cita, podrá seleccionar la fecha en el calendario desplegado, en el cual se visualiza la agenda actual de citas, con el fin de que el usuario pueda seleccionar una fecha factible. La siguiente figura muestra el despliegue del calendario con agenda.

| Historia clínica                                | Suspender             |               | 004                                                                                           |                             |
|-------------------------------------------------|-----------------------|---------------|-----------------------------------------------------------------------------------------------|-----------------------------|
| Evolución                                       | Fecha de inicio       | -Seleccionar- | Fecha de fin Seleccionar-                                                                     | Dar alta                    |
| Disaséstissa                                    |                       | Colocolonal M | ocicectonal M                                                                                 |                             |
| Diagnosticos                                    | — Seguimiento ———     |               |                                                                                               |                             |
| Prescripciones                                  | Dar caso concluido    | <b>F</b>      |                                                                                               |                             |
| Procedimientos<br>realizados<br>Órdenes médicas | Fecha de próxima cita | 28/06/2012    | Citas del día seleccionado: 3<br>Programadas por el médico: 0<br>Programadas por la unidad: 3 | Detalle de citas<br>del día |
| Traslado / Consulta                             | -                     |               |                                                                                               | Guardar                     |
| Seguimiento médico<br>administrativo            |                       |               |                                                                                               |                             |

# 21 Seguimiento médico administrativo

![](_page_20_Picture_2.jpeg)

| Dar caso concluido    | < mayo de 2011 (7) > |     |      |     |     |     |     |
|-----------------------|----------------------|-----|------|-----|-----|-----|-----|
| Fecha de proxima cita | dom                  | lun | mar  | mié | jue | vie | sáb |
| Citas nor atender     | 1                    | 2   | З    | 4   | 5   | 6   | 7   |
| en el mes             | 8                    | 9   | 10   | 11  | 12  | 13  | 14  |
|                       | 15                   | 16  | 17   | 18  | 19  | 20  | 21  |
|                       | 22                   | 23  | 243  | -25 | 26  | 27  | 28  |
|                       | 29                   | 38  | 31   |     |     |     |     |
| No. de citas en       |                      |     |      |     |     |     |     |
| erdia                 | Hoy:                 | 11/ | 05/2 | 011 |     |     |     |

# 22 Seguimiento médico administrativo, citas

Al posicionarse con el puntero del mouse sobre una fecha, se mostrará una etiqueta (tooltip) con el número de citas programadas para dicha fecha. Junto al nombre del mes, se mostrará la cantidad de citas pendientes del mes.

Luego de seleccionar una fecha, en el cuadro lateral derecho se mostrará la cantidad de citas programadas en la fecha seleccionada, y en detalle cuántas han sido programadas por el médico, o secretaria de Clínica Este dato se despliega solo como referencia, para los usuarios que necesiten tener ese control.

El botón "Finalizar Consulta" aparece a lo largo del ingreso de todas las secciones de la consulta, pero se recomienda presionarlo hasta que se haya finalizado todo el ingreso, ya que registrará la consulta como Finalizada. Al presionar este botón, se realizan las siguientes validaciones:

- Debe haberse registrado la evolución
- Debe existir por lo menos un diagnóstico registrado
- Debe existir una fecha de próxima cita, o bien la casilla de Caso concluido debe estar seleccionada.
- Si se tiene la opción de cita de seguimiento pendiente, si está seleccionada esta opción, debe existir una orden médica o un traslado o consulta.

Si no se cumple cualquiera de estas validaciones, la consulta no será registrada como finalizada.

Si la finalización es exitosa, se visualizará la interfaz de formularios, desde la cual el usuario podrá imprimir los documentos generados de la atención de la consulta.

En esta sección se despliegan los formularios generados de la atención de la consulta. Esta interfaz será desplegada luego de finalizar la consulta, para que el usuario pueda imprimir los formularios generados de la consulta.

![](_page_21_Picture_0.jpeg)

En el panel izquierdo se muestra el listado de los formularios que pueden ser impresos, para la consulta recién finalizada. Al ingresar, el formulario predeterminado es el de la evolución (SPS-4). El formulario se despliega en formato PDF, por lo que bastará con presionar el botón de impresión que aparece en la barra de herramientas superior, para que el usuario lo pueda imprimir.

|                                  | Historial de consultas                                                                        |                                                                                              |                                                                               |                                                       |             |  |
|----------------------------------|-----------------------------------------------------------------------------------------------|----------------------------------------------------------------------------------------------|-------------------------------------------------------------------------------|-------------------------------------------------------|-------------|--|
| ♣ Gestiones Generales<br>⊈ Firma | Búsqueda del paciente<br>Clínica: [CE1042 - Clínica Compero Jutiopa: ENF<br>No. de [270178726 | ERMEDAD COMÚN                                                                                | Non<br>ABAC TZUL IRMA ROSALIND                                                | abre A Seleccionar                                    |             |  |
| a Salud                          |                                                                                               |                                                                                              | Listado de formularios                                                        |                                                       |             |  |
|                                  | 1 of the large                                                                                | UNIDAD                                                                                       | FECHA                                                                         | ESPECIALIDAD                                          |             |  |
|                                  | <ul> <li>Evoluciones</li> </ul>                                                               | Ver POLLO CAMPERO, SOCIEDAD ANONIMA                                                          | 31/03/2025                                                                    | ENFERMEDAD COMÚN                                      |             |  |
|                                  | <ul> <li>Hojas traslado / consulta</li> </ul>                                                 | Ver POLLO CAMPERO, SOCIEDAD ANONIMA                                                          | 15/01/2025                                                                    | MEDICINA GENERAL                                      |             |  |
|                                  | <ul> <li>Laboratorios</li> </ul>                                                              | Ver POLLO CAMPERO, SOCIEDAD ANONIMA                                                          | 30/10/2024                                                                    | ODONTOLOGIA GENERAL                                   |             |  |
|                                  | <ul> <li>Resultado de Laboratorios</li> </ul>                                                 | 1 2 3 4 5 6 7 8 9 10                                                                         |                                                                               |                                                       |             |  |
|                                  | <ul> <li>Exámenes radiológicos</li> </ul>                                                     | EVOLUCION - 12/06/2019                                                                       |                                                                               |                                                       |             |  |
|                                  | <ul> <li>Recetas</li> </ul>                                                                   | Edad: 59a 4m 12d Gén                                                                         | ero: MASCULINO                                                                | Gluco                                                 | sa:         |  |
|                                  | <ul> <li>Historia clínica</li> </ul>                                                          | Respiraciones(resp/min): 20.00 Puls                                                          | o(lat/min): 70.00                                                             | Anotaciones:                                          | 0,.         |  |
|                                  | <ul> <li>Hoja frontal</li> <li>Resultados de Exámenes Digitalizados</li> </ul>                | C. SEPUEL-SEPUELACION OS ATOL Y FOLKE<br>OS TANDARIS AND AND AND AND AND AND AND AND AND AND | TACARPIANO MANO DERE<br>INILLO INTERPRAGMENT<br>USPENDE, SE LE DA PLAN<br>ASA |                                                       |             |  |
|                                  |                                                                                               | Diagnostico:                                                                                 | CIE-10: 5623 Cód                                                              | sigo: 10380 Cantidad: 20 AR-                          | 445745      |  |
|                                  |                                                                                               | Cita deseada para el 04/07/2019 Por: ACCIDENTE COM                                           | ACARPIANO TA                                                                  | BLETAAL DIA. MFYR<br>Buspende Bildel 13/06/2019 al 04 | 107/2015 De |  |

# 23 Formularios generados en la consulta

### Referencia de paciente:

A continuación, se detallan los pasos que el médico debe realizar para la referencia y solicitud de medicamentos especiales a la Unidad de adscripción asignada. (tomar en cuenta que este procedimiento debe realizarse con pacientes que ya tienen caso abierto por algún diagnostico que ya lleven en el Instituto Guatemalteco de Seguridad Social, para casos nuevos, deben enviar al paciente por hoja de Consulta para que sea evaluado por el médico del Instituto)

- Se acredita al paciente (secretaria)
- Se toman signos vitales (enfermera)
- Se procede con la atención del paciente, registrando la **Evolución** con la información solicitada para esta opción.
- Se llena la Historia clínica, ingresamos la información requerida, Vamos a los diagnósticos y acá iniciamos con la parte de la referencia de este paciente, donde seleccionamos el diagnostico, seleccionamos la morbilidad y observaciones que crea oportuna colocar.
- Formulario SPS-12 (para referir al paciente para una consulta con a medicina general o especialistas, solicitar autorización para diagnósticos preexistentes)

![](_page_22_Picture_0.jpeg)

- Formulario **SPS-12 A** (para referir al paciente por un diagnóstico complejo, para evaluar si es factible una suspensión mayor a las 48 horas)

**Muy importante**: si el paciente cuenta con varios diagnósticos, es necesario que el medico los registre de manera que en la Hoja de traslado estos mismos diagnósticos vayan registrados en este formulario (**SPS-12**).

| Servicios<br>Electrónicos Salud | Registro de consulta - Enfermedad común.                                                           |    |
|---------------------------------|----------------------------------------------------------------------------------------------------|----|
|                                 | Datos de la consulta Links                                                                         |    |
|                                 | No. de afiliado 270178726 Galidad DH AF Tipo de consulta PRIMERA Riesgo ENFERMEDAD                 |    |
| A Gestiones Generales           | Edad 54                                                                                            |    |
| -A Firma                        |                                                                                                    |    |
|                                 | Registros                                                                                          | _  |
| 👽 Salud                         | / Búsqueda                                                                                         |    |
|                                 | Historia clínica CE-10 Diagnóstico aler Buscar                                                     |    |
|                                 | Evolución CIE-10 Diagnóstico                                                                       |    |
|                                 | D690 PURPURA ALERGICA Seleccionar                                                                  |    |
|                                 | Diagnosticos H108 OTRAS CONJUNTITS Seleccionar<br>1020 EXPLOSITE ACIDA NO ESPECIEICADA Celeccionar |    |
|                                 | Prescripciones J30 RINITIS LERGICA Y VASONOTORA Seleccionar                                        |    |
|                                 | 301 RINITIS ALERGICA DEBIDA AL POLEN Seleccionar                                                   |    |
|                                 | 12345678910                                                                                        |    |
|                                 | Diagnóstico a agregar                                                                              | F1 |
|                                 | CIE-10: D690 Diagnóstico: PURPURA ALERGICA                                                         |    |
|                                 | Morbilidad * Seleccionar-                                                                          |    |
|                                 | -Seleccionar-                                                                                      |    |
|                                 | Observaciones Primer diagnóstico                                                                   |    |
|                                 | Órdenes médicas Diagnóstico de seguimiento                                                         |    |
|                                 | Traslado / Consulta Agreger                                                                        |    |
|                                 |                                                                                                    |    |
|                                 | Seguimiento médico administrativo                                                                  |    |
|                                 |                                                                                                    |    |
|                                 |                                                                                                    |    |
|                                 |                                                                                                    |    |
|                                 |                                                                                                    |    |
|                                 |                                                                                                    |    |
|                                 |                                                                                                    |    |
|                                 |                                                                                                    |    |
|                                 |                                                                                                    |    |
|                                 |                                                                                                    |    |
|                                 |                                                                                                    |    |
|                                 |                                                                                                    |    |
|                                 |                                                                                                    |    |
| Politicas de Privacidad         |                                                                                                    |    |

### 24 Seguimiento a Crónicos - Traslado

Agregar el diagnostico o diagnósticos del paciente

![](_page_22_Picture_8.jpeg)

Debido a que vamos a trasladar al paciente para solicitar autorización de medicamentos, nos es necesario prescribir algún medicamento.

- No vamos a llenar ordenes médicas, pero en el caso que se haya prescrito algún laboratorio, podemos informarlo más adelante en las opciones con las que cuenta el formulario SPS-12.
- Vamos a la opción de Traslado/Consulta, donde vamos a ingresar la información que solicita el formulario:

![](_page_23_Picture_0.jpeg)

| Sec. 18                   | No. de afiliado 270178726<br>Nombre ABAC TZUL IRMA ROSALI | Calidad DH AF                            | Datos de la consulta<br>Tipo de consulta PRIMERA<br>Unidad que refiere           | Riesgo ENFERMEDAD                                        | Links 📲 🔶     |  |
|---------------------------|-----------------------------------------------------------|------------------------------------------|----------------------------------------------------------------------------------|----------------------------------------------------------|---------------|--|
| Gestiones Generales       | Edad 54                                                   |                                          |                                                                                  |                                                          |               |  |
| Firma                     | Registros                                                 |                                          |                                                                                  |                                                          |               |  |
| Salud                     |                                                           | - Consultas / Trasla                     | dos requeridos                                                                   |                                                          |               |  |
|                           | Historia dinica                                           | No hay consultas / trasl                 | ados registrados                                                                 |                                                          |               |  |
|                           | Evolución                                                 | Datos de la consult                      | a                                                                                |                                                          |               |  |
|                           | Diagnósticos                                              | Fecha de inicio del                      | Seron 2024 Facha da riarga 2600                                                  | 12024                                                    |               |  |
|                           | Descelation                                               | CdS0                                     | Traclado (CDC-12A) @ Conculta (CDC-                                              | 12024                                                    |               |  |
|                           | Prescripciones                                            | Unidad destino                           | POLICENICA                                                                       | -12)                                                     | ~             |  |
| 영양 방법은 것이 많이 가지 않는 것이 좋다. |                                                           | Especialidad *                           | ENFERMEDAD COMÚN 🗸                                                               |                                                          |               |  |
|                           |                                                           | Resumen de Historia,<br>datos clínicos * | Registrar según criterio médico                                                  |                                                          |               |  |
|                           |                                                           | Exámenes<br>complementarios              | Si los hay, pueden describir                                                     |                                                          |               |  |
|                           |                                                           | Motivo de consulta *                     | acá deberá especificar ampliamer<br>información exacta del motivo po<br>naciente | nte de manera que la Unida<br>or el cual esta llegando a | ad tenga<br>1 |  |
|                           |                                                           |                                          | DIABETES MELLITUS INSULINODEPEND                                                 | DIENTE;                                                  |               |  |
|                           | Ordenes medicas                                           | Diagnóstico                              |                                                                                  |                                                          |               |  |
|                           | Traslado / Consulta                                       |                                          |                                                                                  |                                                          |               |  |
|                           | Seguimiento médico administrativo                         | Terapéutica utilizada                    | Registrarla                                                                      |                                                          |               |  |
|                           | 0                                                         | 11                                       |                                                                                  | Finalizar cons                                           | uta           |  |

# 25 Llenado de formulario - traslado

#### Información del formulario:

- Forma de envió: seleccionar Traslado (SPS-12)
- Unidad de destino: Unidad de referencia de la clínica de empresa
- **Especialidad**: Enfermedad Común
- **Resumen de historia, datos clínicos**: Ingresar la información que creamos importante y que sea importante mencionar al médico de la Unidad que atienda al paciente.
- Exámenes complementarios: mencionarlos si existieran
- **Motivo de la consulta,** importante mencionar toda la información por la cual estamos trasladando al paciente, especificar ampliamente.
- **Diagnósticos**, aparecerán automáticamente y son los que elegimos en la opción de **Diagnósticos** durante la consulta:

| buttos des pue                    |                                 |                |                        |                             | Ducos de la cons                       |                                                                                                    |                  |                                         |
|-----------------------------------|---------------------------------|----------------|------------------------|-----------------------------|----------------------------------------|----------------------------------------------------------------------------------------------------|------------------|-----------------------------------------|
| No. de afiliado<br>Nombre<br>Edad | 20130308724<br>FLORES SOC<br>31 | 3<br>OY DARWIN | Calidad DH<br>HUMBERTO | AF                          | Tipo de consulta<br>Unidad que refiere | PRIMERA                                                                                                    | Riesgo           | ENFERMEDAD                              |
| Registros                         |                                 |                |                        |                             |                                        |                                                                                                    |                  |                                         |
|                                   |                                 | Búsqueda -     |                        |                             |                                        |                                                                                                    |                  |                                         |
| Historia                          | dínica                          | CIE-10         | Diagnóstico            |                             |                                        | Buscar                                                                                                    |                  |                                         |
| Euclus                            | ión                             |                |                        |                             |                                        | Contraction of the local division of the local division of the loc |                  |                                         |
| Evolue                            |                                 | -Diagnostico   | a agregar              |                             |                                        |                                                                                                    |                  |                                         |
| Diagnós                           | sticos                          | CIE-10:        | Diagnostico:           |                             |                                        |                                                                                                    |                  |                                         |
| Prescripe                         | ciones                          | Morbilload     | -Seleccionar-          | •                           |                                        |                                                                                                    | 12               |                                         |
|                                   |                                 | Observation    |                        |                             |                                        |                                                                                                    |                  |                                         |
|                                   |                                 | Observaciones  |                        |                             |                                        |                                                                                                    |                  |                                         |
|                                   |                                 |                |                        |                             |                                        | · · · · · · · · · · · · · · · · · · ·                                                                                                    |                  |                                         |
|                                   |                                 |                |                        | Ag                          | regar                                  |                                                                                                    |                  |                                         |
| Órdenes n                         | nédicas                         | CIE-10         | 3                      | <ul> <li>Diannós</li> </ul> | tico                                   | Observaciones                                                                                                    | Morbilia         | heb                                     |
| oracites in                       | incurcos                        | 104            | LADINGITIC V TRACI     | TTIC ACUDAC                 |                                        | Contractorico                                                                                                    | Delever diagonal | dia dia dia dia dia dia dia dia dia dia |

![](_page_24_Picture_0.jpeg)

| Datas dal na    | ciente                  |                   |                 | -Datas da la sans                              | ulta             |        |            |
|-----------------|-------------------------|-------------------|-----------------|------------------------------------------------|------------------|--------|------------|
| Datos del pa    | ciente                  |                   |                 |                                                |                  |        |            |
| No. de afiliado | 200900331679            | Calidad DH        | AF              | Tipo de consulta                               | PRIMERA          | Riesgo | ENFERMEDAD |
| Nombre          | HERNANDEZ PEREZ JOF     | RGE CANDIDO       |                 | Unidad que refiere                             |                  |        |            |
| Edad            | 85                      |                   |                 |                                                |                  |        |            |
|                 |                         |                   |                 | )                                              |                  |        |            |
| Registros —     |                         |                   |                 |                                                |                  |        |            |
|                 |                         | ←Consultas / T    | raslados rec    | queridos — — — — — — — — — — — — — — — — — — — |                  |        |            |
| н               | istoria clínica         | No hay consultas  | / traslados reg | istrados                                       |                  |        |            |
|                 |                         | Detector de la ca |                 |                                                |                  |        |            |
|                 | Evolución               | Datos de la co    | nsuita ——       |                                                |                  |        |            |
|                 | Dia an é chice a        | caso              | 28/06/          | 2023 Fecha de r                                | iesao 28/06/2023 |        |            |
|                 | Jiagnosucos             | Forma de envío    | () T            |                                                | (000 (0)         |        |            |
| Р               | rescripciones           | *                 | Iraslado        | (SPS-12A) Consulta                             | a (SPS-12)       |        |            |
|                 |                         | Unidad destino    | HOSPITAL GE     | NERAL DE ENFERMEDAD                            | COMUN            |        | _          |
|                 |                         | Especialidad *    | Enferm          | nedad Común                                    |                  | ~      | ·          |
|                 |                         | Documon do        |                 |                                                |                  |        |            |
|                 |                         | Historia, datos   |                 |                                                |                  |        |            |
|                 |                         | clínicos *        |                 |                                                |                  |        |            |
|                 |                         |                   |                 |                                                |                  |        |            |
|                 |                         | Exámenes          |                 |                                                |                  |        |            |
|                 |                         | complementarios   |                 |                                                |                  |        |            |
|                 |                         |                   |                 |                                                |                  |        |            |
|                 |                         | Motivo de         |                 |                                                |                  |        |            |
|                 |                         | consuita          |                 |                                                |                  |        |            |
|                 |                         |                   | LARINGITIS      | S Y TRAQUEATITIS AGUDA                         | ;                |        |            |
| Ór              | denes médicas           | Diagnóstico       |                 |                                                |                  |        |            |
| Trees           | lado / Conculta         |                   |                 |                                                |                  |        |            |
|                 | siado y Consulta        |                   |                 |                                                |                  |        |            |
| Seguimiento     | o médico administrativo | Terapéutica       |                 |                                                |                  |        |            |
|                 |                         | icrupcutcu        | I               |                                                |                  |        |            |

- **Terapéutica utilizada:** Vamos a registrar tratamientos que se hayan prescrito con anterioridad si fue necesario.
- **Damos agregar:** en la parte superior de la pantalla se generar el documento de traslado SPS-12 A

En el **Seguimiento médico administrativo**: acá es importante que marquemos en el cuadrito de **Dar caso concluido** (trasladamos la responsabilidad del paciente a la Unidad), favor marcarlo y luego **FINALIZAR CONSULTA.** 

La secretaria de clínica de empresa deberá gestionar la cita del paciente con la unidad de adscripción y anotarla en la Hoja de traslado SPS-12 A, la que deberá ir sellada y firmada por el médico y entregarse al paciente para que acuda en la fecha y hora asignada.

#### Contrarreferencia de paciente:

Luego que el paciente regresa de la Unidad de adscripción con una hoja de referencia SPS-12 o SPS-12 A, la **secretaria o enfermera** de la clínica de empresa debe acreditar al paciente utilizando la opción **POR REFERENCIA**, para esto, el sistema habilitara en la parte inferior de la pantalla de acreditación del paciente, la opción donde se recibe la Contrarreferencia de la Unidad adscriptora:

![](_page_25_Picture_0.jpeg)

### 26 Contrarreferencia de pacientes

|                    |                       |            | Acreditación                                                                                                   | la Afiliada                |        |                 |                   |                   |                      |                         |
|--------------------|-----------------------|------------|----------------------------------------------------------------------------------------------------|----------------------------|--------|-----------------|-------------------|-------------------|----------------------|-------------------------|
| -                  |                       |            | Acreditación d                                                                                                 | le Affilado                |        |                 |                   |                   |                      |                         |
|                    |                       |            | Número de Afiliación 178199105                                                                                 | Buscar Principal           |        |                 |                   |                   |                      |                         |
| latos del Afiliado |                       |            |                                                                                                    | Datos para la cita         |        |                 |                   |                   |                      |                         |
| Foto:              | Datos del<br>Afiliado |            |                                                                                                    | CE1061 - ALIMENTOS Y B     | EBIDA  | Clinic<br>S ATL | ca para<br>ANTIDA | agendar<br>SOCIEI | la cita:<br>DAD ANON | IMA: MEDICINA GENERAL ¥ |
|                    | AFILIACION            | 178199105  |                                                                                                    |                            | •      |                 | mayo              | de 2024           | 1                    |                         |
|                    | NOMERE                | QUINTANEL  | LA, LEÓN, , EDWIN, ROLANDO,                                                                                    | 1                          | don    | ı lun           | mar               | mié ju            | vie sát              | 8                       |
|                    | NACIMIENTO            | 11/03/1978 | I The second second second second second second second second second second second second second second second |                            | 28     | 29              | 30                | 1 2               | 4                    |                         |
|                    | DURECCION             | ALDEA PASA | ABIEN                                                                                                    |                            | 5      | 6               | 7                 | 8 9               | 10 11                |                         |
| 100-100            | CUE                   | 1859608391 | 1907                                                                                                    |                            | 12     | 13              | 14                | 15 16             | 17 18                |                         |
|                    | ESTADO                | A          |                                                                                                    |                            | 36     | 20              | 24                | 24 23             | 21 1                 |                         |
|                    | GENERO                | М          |                                                                                                    |                            | 2      | 3               | 4                 | 5 6               | 7 8                  |                         |
|                    |                       |            |                                                                                                    |                            | -      | Enfe            | rmedad            | V A               | reditar              | -                       |
|                    |                       |            | Hojas de Traslado                                                                                              |                            |        |                 | 1                 |                   |                      |                         |
|                    |                       |            | Código de Referencia ESPECIALIDAD                                                                              | Generado Ac                | redita | ,               |                   |                   |                      |                         |
|                    |                       |            | 8927407 MEDICINA INTERNA                                                                                       | 03/05/2024 11:06:24 a.m. 🖌 |        |                 | 4                 |                   |                      |                         |
|                    |                       |            |                                                                                                    |                            |        |                 |                   |                   |                      |                         |
|                    |                       |            |                                                                                                    |                            |        |                 |                   |                   |                      |                         |

Luego de acreditarlo, tomaremos los signos vitales y trasladamos el caso al médico para la atención médica.

El medico ingresar a la opción de **Consulta externa – Atención de consulta externa**, donde iniciara con la atención del paciente, llenara Historia clínica, evolución. En la opción de **Diagnósticos** ya deberán aparecer los diagnósticos en los cuales han enviado al paciente en la Hoja de traslado SPS-12 A y el sistema mostrara el mensaje de que los **diagnósticos ya fueron registrados**:

![](_page_26_Picture_0.jpeg)

# 27 Diagnósticos de Contrarreferencia

![](_page_26_Figure_4.jpeg)

Ahora debemos trasladarnos a la opción de **PRESCRIPCIONES**, acá vamos a la opción de **Terapéuticas de Traslado** donde al pulsar en las flechas de lado derecho, el sistema desplegara los medicamentos autorizados para los diagnósticos:

![](_page_27_Picture_0.jpeg)

#### 28 Prescripción de contrarreferencia

| Electrónicos Salud | Instituto Guatemaitece<br>de Seguridad Social                                                                   |                                                                                              |
|--------------------|----------------------------------------------------------------------------------------------------|----------------------------------------------------------------------------------------------|
|                    | Pgina Principal > Servicios Electrnicas > Salud >                                                               | Agenda > Consulta<br>Deministra dia computitio - E                                           |
|                    | - Datos del paciente                                                                                            | Datos de la consulta                                                                         |
|                    | No. de afilado 201004649676<br>Nomizo PÉREZ LÓPEZ HENRY AN                                                      | Calidad DH AF Topo de consulta PRIMERA Riesgo ENFERMEDAD<br>Unadad una cativar POLI EL INICA |
|                    | Edad 39                                                                                                    | North And Market Concerners                                                                  |
|                    | - Registros                                                                                                    |                                                                                              |
|                    | Historia clinica                                                                                                | LISTADO DE GIAGNESTICOS<br>HISTETENSION INTRACIAMENT BINICINA                                |
| Salua              | Evolución                                                                                                    | DIABETES MELLITUS INSULINODEPENDIENTE, CON COMA                                              |
|                    | Diagnósticos                                                                                                    |                                                                                              |
|                    | Prescripciones                                                                                                  |                                                                                              |
|                    |                                                                                                    |                                                                                              |
|                    | 10.0                                                                                                    |                                                                                              |
|                    |                                                                                                    | Eliminar prescripción seleccionada Eliminar prescripción seleccionada                        |
|                    |                                                                                                    | Medicamento(s) a prescriptin     Prescriptiones consulta anterior                            |
|                    | the second second second second second second second second second second second second second second second se | Terapénticas de Traslado 🔹 📥                                                                 |
|                    | Órdenes médicas                                                                                                 | Códgo Medicamento IVP                                                                        |
|                    | Traslado / Consulta                                                                                             | 107 DANCEDALERACIA<br>1704 PENDELIAMENA ADMENISTRAR UNA DUARDA Selectionar                   |
|                    | Seguimiento médico administrativo                                                                               | 194 METRORINGRA TOMAR 1 DEARSA (Selectionar)                                                 |
|                    | Agenda                                                                                                    | 1 - Brismarta                                                                                |
|                    |                                                                                                    | Finalizar consulta                                                                           |
|                    | Sec. 1                                                                                                    | Página Principal   Contrictene                                                               |
|                    |                                                                                                    |                                                                                              |
|                    |                                                                                                    |                                                                                              |
|                    |                                                                                                    |                                                                                              |
|                    |                                                                                                    |                                                                                              |
|                    |                                                                                                    |                                                                                              |
|                    |                                                                                                    |                                                                                              |
|                    |                                                                                                    |                                                                                              |
|                    |                                                                                                    |                                                                                              |
|                    |                                                                                                    |                                                                                              |
|                    |                                                                                                    |                                                                                              |
|                    |                                                                                                    |                                                                                              |
|                    |                                                                                                    |                                                                                              |
|                    |                                                                                                    |                                                                                              |

Acá el médico de la clínica empresarial debe seleccionar el diagnóstico y luego seleccionar los medicamentos para este diagnóstico los cuales no debe ser mayor a tres medicamentos por diagnóstico:

| Servicios<br>Electrónicos Salud                       | antique destauteret                                                                                                    |                            |                                             |                   |                                                         |
|-------------------------------------------------------|----------------------------------------------------------------------------------------------------|----------------------------|---------------------------------------------|-------------------|---------------------------------------------------------|
|                                                       | Pgina Principal > Servicios Electrolicas > Soluil >                                                                                                    | Aperida > Consulta         |                                             |                   |                                                         |
|                                                       | and the second second se                                                                                                    |                            | R I I I I I I I I I I I I I I I I I I I     | Regi              | stro de consulta - Enfermedad co                        |
|                                                       | No. de afiliado 201004649676                                                                                                    | Calidad DH AF              | Tino de consulta PRIMERA                    | RIESON ENFERMEDAD |                                                         |
|                                                       | Nombre PÉREZ LÓPEZ HENRY ANT                                                                                                    | TONIO                      | Unidad que refiere POLICLÍNICA              |                   |                                                         |
| <ul> <li>Sectiones Generales</li> </ul>               | Edad 39                                                                                                    |                            |                                             |                   |                                                         |
| -4 Firma                                              | Registros                                                                                                    |                            |                                             |                   |                                                         |
|                                                       | The plant of the plant of the p | Listado de diagnósticos    |                                             |                   |                                                         |
| > 😌 Salud                                             | Historia clinica                                                                                                    | HIPERTENSION INTRACR       |                                             |                   |                                                         |
|                                                       | Evolución                                                                                                    | DIABETES MELLITUS INSI     | JLINODEPENDIENTE, CON COMA                  |                   |                                                         |
|                                                       | Diagnosticos                                                                                                    |                            |                                             |                   |                                                         |
|                                                       | Chagenored                                                                                                    |                            |                                             |                   |                                                         |
|                                                       | Prescripciones                                                                                                    |                            |                                             |                   |                                                         |
| 방법은 이번 방법에 많은 것이 같은 것이 집안했다. 것 같아요.                   |                                                                                                    |                            |                                             |                   |                                                         |
|                                                       |                                                                                                    |                            |                                             |                   |                                                         |
|                                                       |                                                                                                    | Eliminar prescripción sele | ICCIONADA Elminar prescripción seleccionada |                   |                                                         |
|                                                       |                                                                                                    | Medicamento(s) a prescri   | Dir<br>Prescripciones consulta anterior     |                   |                                                         |
| 입니다. 이 않는 것, 것 것 같은 것                                 |                                                                                                    |                            | Terapéuticas de Traslado                    |                   | 0                                                       |
| 영제 그 방법 것은 방법 방법을 가입니다. 그 같은 것은 것에서 많은 것을 수 없는 것이 없다. |                                                                                                    | Búschardia                 |                                             |                   |                                                         |
|                                                       | Ordenes medicas                                                                                                    | Código Nombre              |                                             |                   | La l                                                    |
|                                                       | Traslado / Consulta                                                                                                    | Cittan                     | Manakan                                     |                   |                                                         |
|                                                       | Seguimiento médico administrativo                                                                                                    | Desificación diaria        | Dias de tratamiento "                       | Cantidad "        | -                                                       |
|                                                       |                                                                                                    |                            |                                             |                   |                                                         |
|                                                       | (Agenda                                                                                                    |                            |                                             | Physicae cores    | ~                                                       |
|                                                       |                                                                                                    |                            |                                             | л.                | Página Principal   Contlictenes   Política de Privacida |
|                                                       |                                                                                                    |                            |                                             |                   | the Record as Prophers there a de Presentida d'Presial  |
|                                                       |                                                                                                    |                            |                                             |                   |                                                         |
|                                                       |                                                                                                    |                            |                                             |                   |                                                         |
|                                                       |                                                                                                    |                            |                                             |                   |                                                         |
|                                                       |                                                                                                    |                            |                                             |                   |                                                         |
|                                                       |                                                                                                    |                            |                                             |                   |                                                         |
|                                                       |                                                                                                    |                            |                                             |                   |                                                         |
|                                                       |                                                                                                    |                            |                                             |                   |                                                         |
|                                                       |                                                                                                    |                            |                                             |                   |                                                         |
|                                                       |                                                                                                    |                            |                                             |                   |                                                         |
|                                                       |                                                                                                    |                            |                                             |                   |                                                         |
|                                                       |                                                                                                    |                            |                                             |                   |                                                         |
| di come contra                                        |                                                                                                    |                            |                                             |                   |                                                         |
| O Cerror Sesion                                       |                                                                                                    |                            |                                             |                   |                                                         |
| Politicas de Privacidad                               |                                                                                                    |                            |                                             |                   |                                                         |

# 29 Selección de otros diagnósticos

![](_page_28_Picture_0.jpeg)

En algunos casos, el sistema enviara mensaje de autorización de responsabilidad para el medicamento o existencia insuficiente para la dosis que se quiera recomendar por lo que deben colocar chequecito a la opción de autorizar y colocar una dosis menor a la que solicitamos:

|                 | - Dates de la consulta                                                  | negiono de conoura             |
|-----------------|-------------------------------------------------------------------------|--------------------------------|
| ctrónicos Salud | No. de añiado 201004649676 Calidad DH AF Tipo de consulta PRIMERA Respo | ENFERMEDAD                     |
|                 | Nombre PÉREZ LÓPEZ HENRY ANTONIO Unidad que refiere POLICLÍNICA         |                                |
|                 | Edad 39                                                                 |                                |
|                 | Se tiene una alerta de validación de la prescripción.                   |                                |
| iones Generales | Registros                                                               | 1                              |
|                 | Historia dinica / Medicamento(s) a prescribir                           |                                |
|                 | Prescripciones consulta anterior                                        | \$                             |
|                 | Terapéuticas de Traslado                                                |                                |
|                 | Códgo Medicamento a                                                     | 2                              |
|                 | Prescripciones 367 PARCEALSMA ADMINISTRALUMA                            | DDARIA Seleccionar<br>DDARIA   |
|                 | 354 METRORNA TOMAR 3 DEARLA                                             | Seleccionar                    |
|                 | C Búsqueda                                                              |                                |
|                 | Código Nombre                                                           | Duncar                         |
|                 | Código 1704 Nombre PENECILAMINA                                         |                                |
|                 | Dosficación diaria 1 Dias de tratamiento " 30 Ca                        | tided "30                      |
|                 | Órdenes médicas Categoria de este metacamento no les suboen             | te para la cantidas prescrita. |
|                 | Traslado / Consulta Rg * ADMINISTRAR UNA DIARIA                         |                                |
|                 | Seguimiento módico administrativo                                       | IA00 1000                      |
|                 | Observaciones / No. de receta                                           |                                |
|                 |                                                                         | Finalizar comulta              |
|                 |                                                                         | Education on the state and     |
|                 |                                                                         | Página Principal   Contá       |
|                 |                                                                         |                                |
|                 |                                                                         |                                |
|                 |                                                                         |                                |
|                 |                                                                         |                                |
|                 |                                                                         |                                |
|                 |                                                                         |                                |
|                 |                                                                         |                                |
|                 |                                                                         |                                |
|                 |                                                                         |                                |
|                 |                                                                         |                                |
|                 |                                                                         |                                |
|                 |                                                                         |                                |
|                 |                                                                         |                                |
|                 |                                                                         |                                |

#### 30 Alerta por existencia de medicamentos

Luego de llenar las opciones de seguimiento médico administrativo, FINALIZAMOS LA CONSULTA y procedemos a imprimir la receta para prepararlas y entregarlas al mensajero de la clínica empresarial, para recoger los medicamentos prescritos.

En la receta vemos que esta viene con una nota del médico de la Unidad que autorizo el medicamento que se prescribió en la clínica empresarial.

![](_page_28_Figure_8.jpeg)

### 31 Selección de receta

![](_page_29_Picture_0.jpeg)

# Finalizar consulta

Por último, el medico puede visualizar por la **Evolución** del paciente con las opciones del menú

| Electrónicos Salud      | Página Principal > Salud > Consulta                                          | 1 Historial Paciente                                                                                                    |
|-------------------------|------------------------------------------------------------------------------|----------------------------------------------------------------------------------------------------|
|                         | Historial de consultas                                                       |                                                                                                    |
| > 🐣 Gestiones Generales | Búsqueda del paciente                                                        |                                                                                                    |
| -≗ Firma<br>> ♥ Salud   | Clínica: CE1042 - Clínica Campero Jutiopa: E<br>No, de<br>afiliado           | INFERMEDAD COMÚN V 270178726 ABAC TZUL IBNA ROSALINDA Seleccionor                                                                                                    |
|                         | Formularios                                                                  | Listado de formularios 8                                                                                                    |
|                         | 1 of moldrids                                                                | UNIDAD FECHA ESPECIALIDAD                                                                                                    |
|                         | <ul> <li>Evoluciones</li> </ul>                                              | Ver POLLO CAMPERO, SOCIEDAD ANONIMA 31/03/2025 ENFERMEDAD COMÚN                                                                                                    |
|                         | <ul> <li>Hojas traslado / consulta</li> </ul>                                | Ver POLLO CAMPERO, SOCIEDAD ANONIMA 15/01/2025 MEDICINA GENERAL                                                                                                    |
|                         | <ul> <li>Laboratorios</li> </ul>                                             | Ver POLLO CAMPERO, SOCIEDAD ANONIMA 30/10/2024 ODONTOLOGIA GENERAL                                                                                                    |
|                         | <ul> <li>Resultado de Laboratorios</li> </ul>                                | 12345678910                                                                                                    |
|                         | <ul> <li>Exámenes radiológicos</li> </ul>                                    | EVOLUCION ADMENT                                                                                                    |
|                         | <ul> <li>Recetas</li> </ul>                                                  | Edad: 59a 4m 12d Género: MASCULINO Glucosa:                                                                                                    |
|                         | <ul> <li>Historia clínica</li> </ul>                                         | Respiraciones(resp/min): 20.00 Pulso(artraj): 70.00 Anotalones:                                                                                                    |
|                         | <ul> <li>Hoja frontol</li> <li>Resultados de Exámenes Digitalizad</li> </ul> | C. BECLERA DEE MALETANOS LETO YETO LETA ALANANO LETA DETENCIÓN LA DO CONCEDIDA DAS     C. BECLERA DEE MALETANOS LETO YETO LETA ALANANO LETA DETENCIÓN ALADO CONCEDIDA DAS     C. BECLERA DE LA DELETA DA LA DAS     CONCEDENTAS     CONCEDENTAS     CONCE |
|                         |                                                                              | Dispersion         CIE-10:         S623         Contribution: Control and the control and the contro and the control and the contro and the control and the                                               |
|                         |                                                                              | SECUEAL DE PRACTURA DEL CUARTO Y QUINTO METROARPIANO TABLETA AL DIA. MPYR CITA deceada para e: 06/07/2019 Por: ACCIDENTE COMUN Beda Data O COMUN Beda Data O COMUN                                                                                                    |
|                         |                                                                              |                                                                                                    |

# 32 Visualización de evolución

### Firma Receta Electrónica.

Para dar validez la receta electrónica para el despacho de medicamento se cuenta con la firma electrónica simple de las mismas, para lo cual a continuación se describirán los pasos necesarios.

Para continuar con el proceso, deberá seleccionar la opción "Recetas", la cual desplegará listado de recetas que tenga prescritas el paciente.

![](_page_30_Picture_0.jpeg)

# 33 Selección de receta para firma

| Firma                                     |                                           |                |        |                                                                       |        |                 |
|-------------------------------------------|-------------------------------------------|----------------|--------|-----------------------------------------------------------------------|--------|-----------------|
| a Salud                                   | Formularios                               |                |        | Listado de formularios                                                |        | \$              |
|                                           | Evoluciones                               | Fecha cita     | Código | Nombre                                                                | Receta |                 |
| 중한번 노기 A                                  | • Hojas traslado / consulta               | Ver 27/02/2023 | 115    | AMOXICILINA + ÁCIDO CLAVULÁNICO, TABLETA O CÁPSULA 500 MG +<br>125 MG | Z-926  | Dirigir a firma |
|                                           | Laboratorios                              | Ver 21/06/2023 | 35     | TRIMETOPRIM CON SULFAMETOXAZOL (COTRIMOXAZOL), PRESENTACION           | AB-794 | Dirigir a firma |
| 성상 방송 전 전 전 전 전 전 전 전 전 전 전 전 전 전 전 전 전 전 | • Resultado de Laboratorios               | Ver 22/06/2023 | 35     | TRIMETOPRIM CON SULFAMETOXAZOL (COTRIMOXAZOL), PRESENTACION           | AB-775 | Dirigir a firma |
|                                           | <ul> <li>Exámenes radiológicos</li> </ul> |                |        |                                                                       |        |                 |
|                                           | Recetas                                   |                |        |                                                                       |        |                 |
|                                           | Historia clínica                          |                |        |                                                                       |        |                 |
|                                           | Hoja frontal                              |                |        |                                                                       |        |                 |
|                                           |                                           |                |        |                                                                       |        |                 |
|                                           |                                           |                |        |                                                                       |        |                 |
|                                           |                                           |                |        |                                                                       |        |                 |

Elegir opción "Seleccionar" sistema muestra receta en formato PDF a continuación elige opción "Firmar" y habilita siguiente campo.

# 34 Ingreso de contraseña para firma de receta

| Certificación    | Close    |
|------------------|----------|
| Ingrese password |          |
| Aceptar          | Cancelar |

Usuario procede a digitar Password registrado al momento de generar "Certificado Electrónico" y selecciona Aceptar. Luego de esto, el sistema muestra siguiente pantalla

![](_page_31_Picture_0.jpeg)

#### 35 Receta electrónica firmada

![](_page_31_Figure_4.jpeg)

#### Reportes:

Para acceder a los reportes de clínicas empresa, el usuario debe acceder como se detalla a continuación:

![](_page_31_Picture_7.jpeg)

Luego el usuario seleccionara la opción de REPORTES:

![](_page_32_Picture_0.jpeg)

# 36 Reportes

![](_page_32_Picture_4.jpeg)

Luego de esto, el sistema mostrara el menú para los reportes para clínicas empresa:

![](_page_33_Picture_0.jpeg)

![](_page_33_Picture_3.jpeg)

En cualquiera de las opciones que en este menú se muestran, el usuario debe dar a la opción de VER e ingresar la información del reporte que desea visualizar con el rango de fechas a verificar, así como llenar los campos que le solicita el sistema para la búsqueda de la información, luego de llenar cada uno de los campos requeridos, el usuario debe seleccionar la opción de View Report

![](_page_33_Picture_5.jpeg)

El sistema brinda la opción que puede enviarlo a un formato en especial para su visualización o impresión del reporte, seleccionando la opción de **Select a format.**